## Reestructura de Almacén desde una nueva empresa

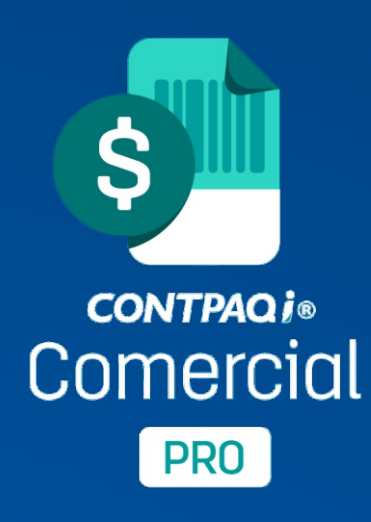

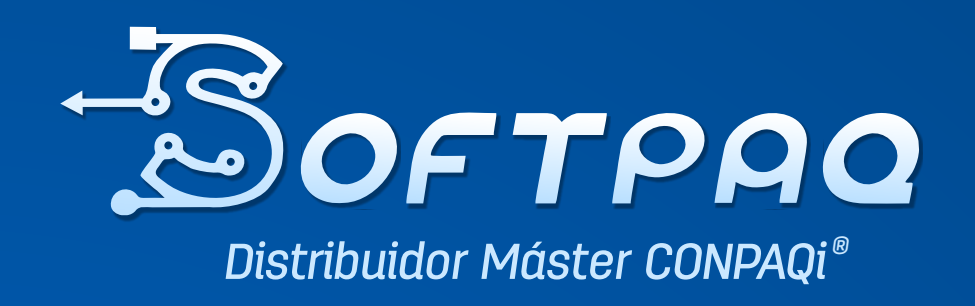

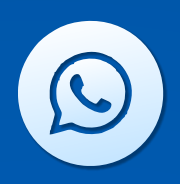

951-206-9959 951-144-9078

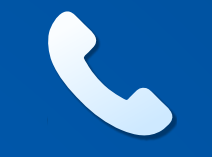

951-206-9959 951-144-9078

### Índice (clic para ir al subtema)

| <u>Planteamiento del Problema</u> 3                     |
|---------------------------------------------------------|
|                                                         |
| <u>Proceso General</u> 4                                |
|                                                         |
| Método 1: Copiar Órdenes de Compra 9                    |
|                                                         |
| <u>Método 2: Importar/Exportar datos desde Excel</u> 14 |
|                                                         |
| Notas Generales: 19                                     |
| <u>Agradecimientos:</u> 20                              |

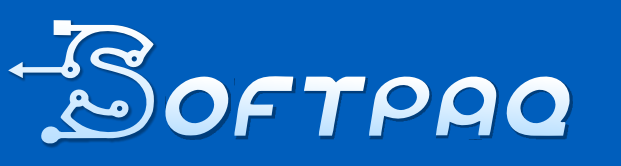

Soluciones en Contabilidad digital al alcance de todos 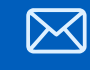

951-206-9959 951-144-9078

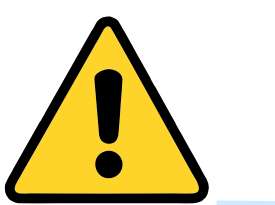

#### Planteamiento del problema

Cuando tu empresa requiere corregir datos y utilizas CONTPAQi® Comercial PRO tienes la necesidad de crear una nueva base de datos. Muchos de los datos de tu nueva empresa se podrán importar, todos los catalogo y los saldos iniciales.

En cuanto a los documentos el proceso no es posible, con excepción de facturas de venta emitidas y de las facturas de compra recibidas, por su capacidad de organizar los datos a partir de los XML.

Aunque esto es muy importante para la recuperación de información, no es completa; pues las existencias de Almacén no se ven afectadas con estos ingresos y egresos de productos.

El primer proceso será generar normalmente los CFDI de ventas con la herramienta "Exportar XmI" en la empresa anterior e "Importar XmI" a la nueva empresa. A partir de ahí se pueden realizar 2 procesos diferentes para resolver el problema, los cuales te exponemos a contiuación:

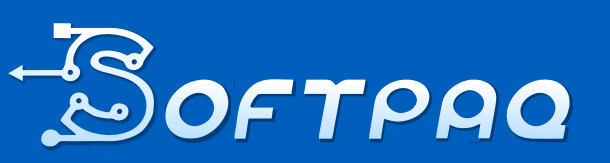

Soluciones en Contabilidad digital al alcance de todos

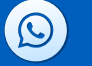

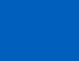

951-206-9959 951-144-9078 s

ventas@ softpaqi.net

 $\mathbb{X}$ 

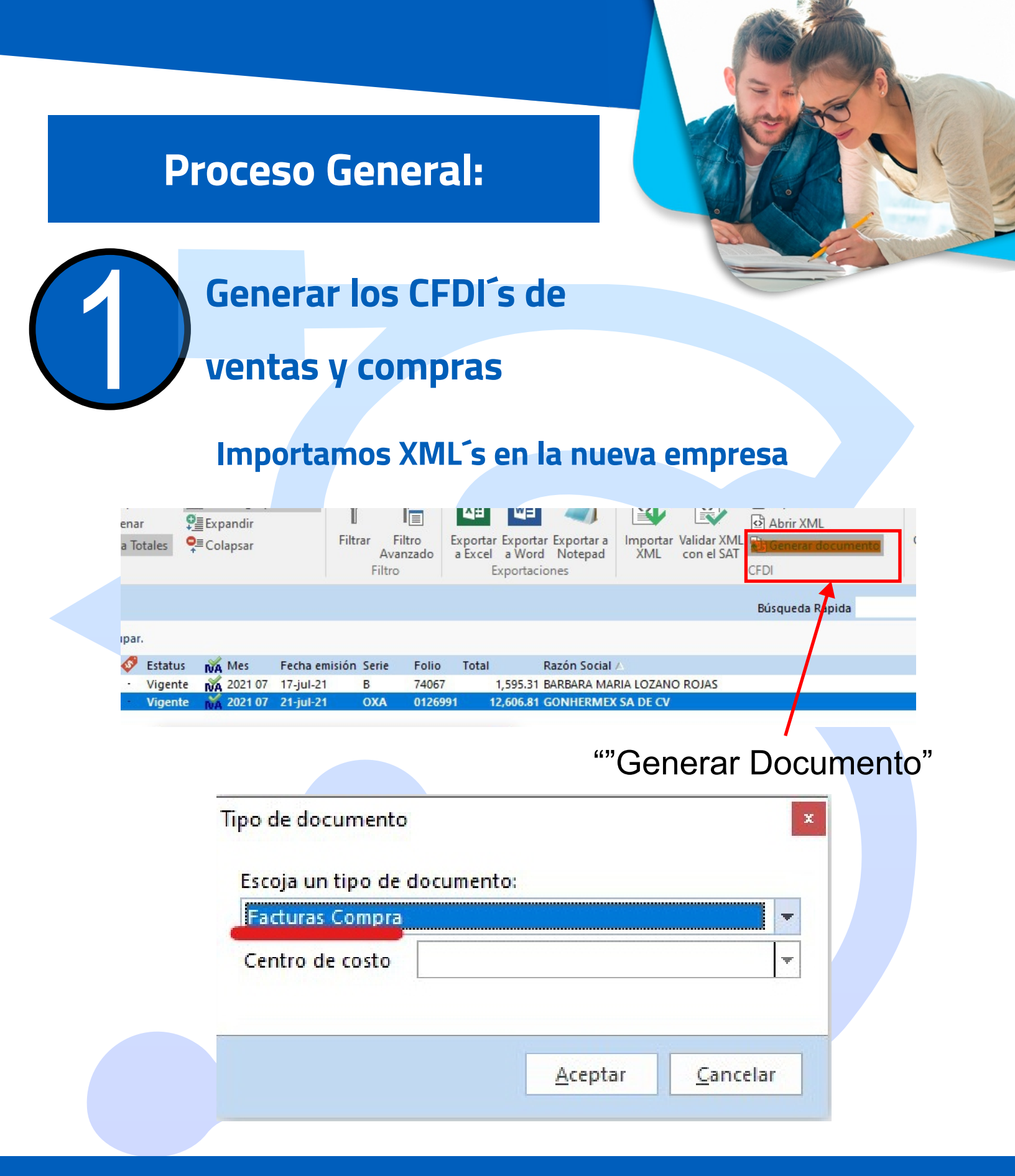

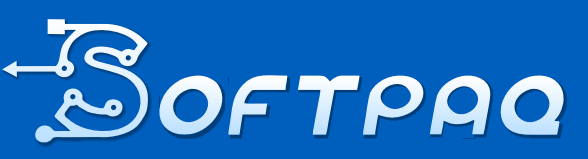

Soluciones en Contabilidad digital al alcance de todos

951-206-9959 951-144-9078

 $\bigcirc$ 

ventas@ softpaqi.net

 $\bowtie$ 

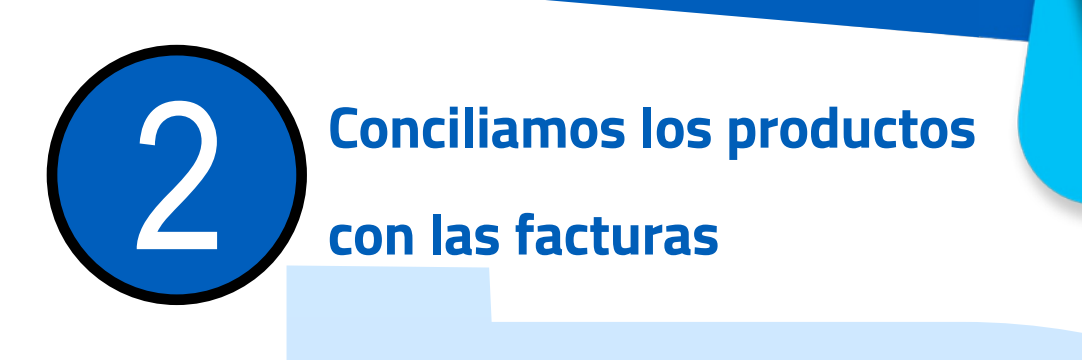

# Nota: en caso de que los productos aún no existan, el sistema los creará automáticamente

#### Productos Nuevos

| Clave         | Productos                                                  | ^                                           |
|---------------|------------------------------------------------------------|---------------------------------------------|
| 1027982       | GAC 2279 F GOMMER CABINA AUF                               |                                             |
| 1002306       | GA 107 P GOMMER AIRE SP                                    |                                             |
| 1010822       | G. SHE FUTRIC RVACETTE                                     |                                             |
| 1002236       | GA. 1616 P. GOMMER ARE AUT                                 |                                             |
| 1002463       | Ga.ar()B-F-GEMMER ANE ALF                                  |                                             |
| 10011080      | GP-78-F-GOMHER-COME-SP                                     |                                             |
| 10005942      | 《自由》:11%:开 GOMPER: AIRE AUF                                |                                             |
| 1002080       | Gal 2019 GOMMER ARE AUT                                    |                                             |
| 10009996      | GP-55-F GIOMMER ACEITE SP                                  |                                             |
| HMPHONE       | GP-57 F GOMMER ACETE SP                                    |                                             |
| 11802142      | GRD-15 P GOMMER AIRE AUT                                   |                                             |
| 120000000     | G-B12-F-GIOMMER-ACEITE AUT                                 |                                             |
| 110000867     | GP-28-F-GOMMER-ACEITE-AUT                                  |                                             |
| THE REPORT OF | IGAL 777 F GEOMMER AINE AUT                                |                                             |
| THE PROPERTY. | IGAL TEPT INTERNET IN AUMIE                                |                                             |
|               | GAL 2021 F GLOWINER ANNE 3F                                |                                             |
|               | CALT CONTRACT AND ALL ALL                                  |                                             |
| LINE DATE     | IN THE COMPANY COMPANY OF                                  |                                             |
| 100020940     | CR. D. P. COMMER ACTIVE OF                                 |                                             |
|               | Po. Prob. P. Prosta (Ph. 1999) Ph.                         | ~                                           |
|               |                                                            |                                             |
| Asociar pro   | ducto existente 🛛 🕺 Crear todos los productos 🛛 🍟 Nuevo pr | roducto C <u>o</u> ntinuar <u>C</u> ancelar |
|               |                                                            |                                             |
|               |                                                            |                                             |
|               |                                                            |                                             |
|               |                                                            |                                             |
|               |                                                            |                                             |
|               |                                                            |                                             |
|               |                                                            |                                             |
|               |                                                            |                                             |
|               |                                                            |                                             |
|               |                                                            |                                             |

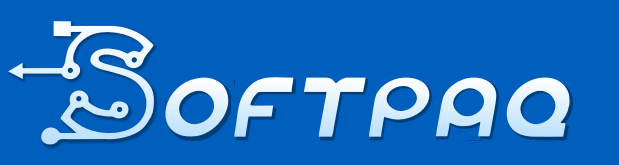

Soluciones en Contabilidad digital al alcance de todos  $\boxtimes$ 

951-206-9959 951-144-9078

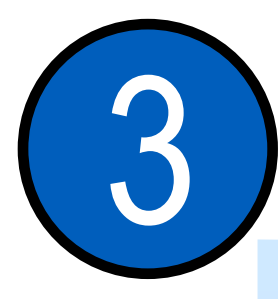

Se crea la factura de Compra,

le damos guardar y cerrar.

(Sin embargo, aún no afecta el almacén)

| Guardar & Cerra                                                                                                    |                                                                                                    | Registro de                                                                                                    | e pagos *                                                                                                    | Abrir Prov                                                                                                    | veedor 🙆 Ira                                                               | producto                                                                                                    | Captura M                                                | Atricial                                                                        |
|----------------------------------------------------------------------------------------------------|----------------------------------------------------------------------------------------------------|----------------------------------------------------------------------------------------------------|----------------------------------------------------------------------------------------------------|----------------------------------------------------------------------------------------------------|----------------------------------------------------------------------------|----------------------------------------------------------------------------------------------------|----------------------------------------------------------|---------------------------------------------------------------------------------|
| Guardar & Nuev                                                                                                    |                                                                                                    |                                                                                                    | , agos                                                                                                    | Agenda p                                                                                                    | agos 🚺 Asi                                                                 | istente de product                                                                                                    | to The Descuent                                          | o en cascada                                                                    |
|                                                                                                    | Resumen Gene                                                                                                    |                                                                                                    | A                                                                                                    | brir 🔜 Abrir Cala                                                                                                    |                                                                            | norther/Exporter Ex                                                                                                    | weel z 🕞 Generar N                                       | lata da Crédita                                                                 |
|                                                                                                    |                                                                                                    | -a Campos E                                                                                                    | Em                                                                                                    | ipresa                                                                                                    |                                                                            | portar/exportar es                                                                                                    |                                                          | iota de Credito                                                                 |
| Archivos                                                                                                    |                                                                                                    | Mostrar                                                                                                    |                                                                                                    |                                                                                                    |                                                                            | Acciones                                                                                                    |                                                          |                                                                                 |
| General                                                                                                    |                                                                                                    |                                                                                                    |                                                                                                    |                                                                                                    | Validado                                                                   |                                                                                                    | Sin Pa                                                   | igo                                                                             |
| echa 2                                                                                                    | 1/07/2021 Fee                                                                                                    | ha Costeo 21/07                                                                                                    | /2021 - Serie/N                                                                                                    | Io. OXA 🔻 012699                                                                                                    |                                                                            | D                                                                                                    | 3F7ECB80-AEDF-455B-                                      | 98BE-D582B568C2CB                                                               |
| rovedor                                                                                                    |                                                                                                    | CV.                                                                                                    |                                                                                                    |                                                                                                    | Alma                                                                       | acén                                                                                                    |                                                          | <b>*</b>                                                                        |
|                                                                                                    | JOINTIER MEX SKIPE                                                                                                    |                                                                                                    |                                                                                                    | *                                                                                                    | Cont.                                                                      | tra da casta                                                                                                    |                                                          |                                                                                 |
| itulo                                                                                                    |                                                                                                    |                                                                                                    |                                                                                                    |                                                                                                    | Cent                                                                       | tro de costo                                                                                                    |                                                          | · · ·                                                                           |
|                                                                                                    |                                                                                                    | <b>\</b>                                                                                                    |                                                                                                    |                                                                                                    | Proy                                                                       | ecto                                                                                                    |                                                          |                                                                                 |
| Databa   Company                                                                                                    | lines.                                                                                                    |                                                                                                    |                                                                                                    |                                                                                                    |                                                                            |                                                                                                    |                                                          |                                                                                 |
| Carifidad Class                                                                                                    | ites                                                                                                    | a i faci i dila                                                                                                    | investor in                                                                                                    | Antes Internet                                                                                                    | Bas                                                                        | ALLER THE INC.                                                                                                    | antin manantin 188                                       | 6 Compliants                                                                    |
|                                                                                                    | NE GA                                                                                                    | 2276 F GONNE                                                                                                    | REZA                                                                                                    | 176.03                                                                                                    | 176.03                                                                     | 0.00%; 108.16%;                                                                                                    | 16.00%                                                   | 0.00                                                                            |
| 1 1000                                                                                                    | 489 (GA-                                                                                                    | SHE F GOMMER A.                                                                                                    | MEZA                                                                                                    | 410-01                                                                                                    | 410.03                                                                     | 29.00% 108 10%                                                                                                    | 16.00%                                                   | 4.40                                                                            |
| 1 1982                                                                                                    | 906 GA                                                                                                    | 107 P GOMMER A.                                                                                                    | MEZA                                                                                                    | 477.65                                                                                                    | 877.05                                                                     | 29.00% 148 18%                                                                                                    | 16.00%                                                   | 0.00                                                                            |
|                                                                                                    |                                                                                                    |                                                                                                    |                                                                                                    |                                                                                                    |                                                                            |                                                                                                    |                                                          |                                                                                 |
| 1 0010                                                                                                    | 422 -6-9                                                                                                    | AP PUPED PLACE.                                                                                                    | PREZA                                                                                                    | 64.55                                                                                                    | 84.55                                                                      | 0.00% 158 18%                                                                                                    | 16.00%                                                   | 4.60                                                                            |
| 1 00150                                                                                                    | 422 (6-9<br>256 (6A                                                                                                    | IS FUTIO PLACE.                                                                                                    | MEZA<br>MEZA                                                                                                    | 64.56<br>177.50                                                                                                    | 84.56<br>77.50                                                             | 0.00% 148 10%                                                                                                    | 16.02%                                                   | 4.00                                                                            |
| 1 1010                                                                                                    | 422 - 6-9<br>238 - 58<br>453 - 58                                                                                                    | REPAIRS RINCES.<br>NOTE E GONNER -<br>4128 E GONNER -                                                                                                    | MEZA<br>MEZA<br>MEZA                                                                                                    | - 36 - 36<br>77 - 50<br>155 - 56                                                                                                    | 84.56<br>77.50<br>105.06                                                   | 0.00% http://doi.org/10.00% http://doi.org/10.00% http://doi.org/10.00%                                                                                        | 10.00%                                                   | 4.00<br>4.00<br>4.00                                                            |
| 4 0019<br>4 0002<br>4 0000<br>2 0001                                                                                                    | 422 G-3<br>236 GA<br>453 GA<br>880 GA                                                                                                    | ar fultio face.<br>1010 f gonner<br>412r f gonner<br>70 f gonner c                                                                                                    | MEZA<br>MEZA<br>MEZA<br>MEZA                                                                                                    | 64.50<br>77.50<br>105.60<br>101.10                                                                                                    | 94.36<br>77.50<br>105.06<br>362.36                                         | 0.00% 118 10%<br>0.00% 118 10%<br>0.00% 118 10%<br>25.00% 118 10%                                                                                              | 16.00%<br>16.00%<br>16.00%                               | 0.00<br>0.00<br>0.00<br>0.00                                                    |
| 1 0010<br>1 0002<br>1 0000<br>2 0000<br>1 0000                                                                                                    | 422 6.3<br>238 GA<br>453 GA<br>880 GA<br>525 GA                                                                                                    | AD PATHO PLACES<br>NOTO P GONANER<br>ALOR P GONANER<br>20 P GONANER C.<br>ADD ANR PATER                                                                                                    | MEZA<br>MEZA<br>MEZA<br>MEZA                                                                                                    | 64.36<br>77.50<br>103.06<br>101.10<br>17.60                                                                                                    | 84.36<br>77.50<br>105.06<br>262.56<br>87.65                                | 2.00% 108 10%<br>2.00% 108 10%<br>2.00% 108 10%<br>20.00% 108 10%<br>20.00% 108 10%                                                                            | 16.00%<br>16.00%<br>16.00%<br>16.00%                     | 1.0<br>1.0<br>1.0<br>1.0<br>1.0                                                 |
| 1 0016<br>1 0002<br>2 0001<br>1 0002<br>1 0002                                                                                                    | 42 5.3<br>28 54<br>40 54<br>98 69<br>93 64<br>93 64<br>94 64                                                                                                    | AD PREPAID POWERS<br>NOTE P GEDNHER<br>4128 P GEDNHER<br>76 P GEDNHER C<br>605 AUR PREPAI<br>5 116 P GEDNHER<br>5 116 P GEDNHER                                                                                                    | MEZA<br>MEZA<br>MEZA<br>MEZA<br>MEZA                                                                                                    | 66.30<br>77.50<br>103.06<br>103.16<br>17.60<br>46.60                                                                                                    | 04.34<br>77.50<br>105.06<br>392.56<br>97.65<br>44.65                       | 0.07% nas 10%<br>0.07% nas 10%<br>0.07% nas 10%<br>0.07% nas 10%<br>0.07% nas 10%<br>0.07% nas 10%                                                             | 10.0%<br>10.0%<br>10.0%<br>10.0%<br>10.0%                | 1.0<br>1.0<br>1.0<br>1.0<br>1.0<br>1.0<br>1.0                                   |
| 1 0016<br>1 0002<br>2 0001<br>1 0002<br>1 0002<br>1 0002<br>1 0002                                                                                                    | 42 5.3<br>28 54<br>40 54<br>98 09<br>10<br>10<br>10<br>10<br>10<br>10<br>10<br>10<br>10<br>10<br>10<br>10<br>10                                                                                                    | 40 FILTED HALES<br>1016 F GLOMMER<br>4128 F GLOMMER<br>76 F GLOMMER C.<br>609 ARE FILTER<br>5.116 F GLOMMER<br>10 FILTER ARE<br>10 FILTER ARE                                                                                                    | MEZA<br>MEZA<br>MEZA<br>MEZA<br>MEZA<br>MEZA                                                                                                    | 66.30<br>17.50<br>103.06<br>103.06<br>97.60<br>461.00<br>113.07                                                                                                    | 84.36<br>77.50<br>105.06<br>262.56<br>97.60<br>44.00<br>113.07             | 0.00% 148 10%<br>0.00% 148 10%<br>0.00% 148 10%<br>0.00% 148 10%<br>0.00% 148 10%<br>0.00% 148 10%<br>0.00% 148 10%                                            | 10.0%<br>10.0%<br>10.0%<br>10.0%<br>10.0%                | 1.0<br>1.0<br>1.0<br>1.0<br>1.0<br>1.0<br>1.0<br>1.0<br>1.0                     |
| 4 0000<br>4 0000<br>4 00000<br>4 0000<br>4 000 | 42 6.3<br>298 54<br>40 54<br>988 55<br>55 54<br>545 54<br>55 54<br>55 54                                                                                                    | 49 PUPBO HAVES<br>1616 P GOMMER<br>4128 P GOMMER<br>6 P GOMMER C.<br>609 AR PUPB<br>5 T6 P GOMMER<br>10 PUPBO ARE<br>10 PUPBO ARE                                                                                                    | MEZA<br>MEZA<br>MEZA<br>MEZA<br>MEZA<br>MEZA<br>MEZA                                                                                                    | 66.30<br>17.50<br>195.56<br>197.66<br>46.60<br>112.67                                                                                                    | 84.36<br>77.50<br>105.06<br>362.36<br>97.66<br>64.00<br>115.07             | 0.00% 148 10%<br>0.00% 148 10%<br>0.00% 148 10%<br>0.00% 148 10%<br>0.00% 148 10%<br>0.00% 148 10%<br>0.00% 148 10%<br>0.00% 148 10%                           | 11.055<br>11.055<br>11.055<br>11.055<br>11.055<br>11.055 |                                                                                 |
| 4 0016<br>1 0002<br>2 0011<br>1 0002<br>1 0002<br>1 0002<br>1 0002<br>1 0002<br>1 0002<br>1 0002<br>1 0002                                                                                                    | 422 03<br>236 0.4<br>453 0.4<br>800 0.9<br>825 0.4<br>843 0.4<br>843 0.4<br>843 0.4<br>843 0.4<br>843 0.4<br>843 0.4<br>844 0.4<br>844 0 | AD PIETRO PINACES.<br>INTE PISCHNER<br>ALGR PISCHNER<br>ALGR PISCHNER<br>CONTRACTOR<br>ALGR PISCHNER<br>ALGR PIETRO ANRE<br>ALGR PIETRO ANRE<br>ALGR PIETRO ANNE<br>ALGR PIETRO ANNE<br>ALGR PIETR                                                                                                  | MEDA<br>MEDA<br>MEDA<br>MEDA<br>MEDA<br>MEDA<br>MEDA<br>MEDA                                                                                                    | 66.30<br>77.50<br>105.00<br>101.10<br>17.60<br>1103.07<br>103.07                                                                                                    | 94.36<br>77.50<br>105.06<br>382.36<br>97.68<br>44.69<br>113.67             | 0.00% 148 10%<br>0.00% 148 10%<br>0.00% 148 10%<br>0.00% 148 10%<br>0.00% 148 10%<br>0.00% 148 10%<br>0.00% 148 10%<br>0.00% 148 10%                           | 14.05<br>14.05<br>14.05<br>14.05<br>14.05                |                                                                                 |
| * 1 0016<br>1 0002<br>2 001<br>1 0002<br>1 0002<br>1 0000<br>1 0000<br>1 0000<br>1 0000<br>1 0000                                                                                                    | 422 6-3<br>236 64<br>453 54<br>453 54<br>453 54<br>453 54<br>453 54<br>453 54<br>453 54<br>453 54<br>453 54<br>453 54<br>453 54<br>453 54<br>453 54<br>453 54<br>453 54<br>454 54<br>455 54<br>454 54<br>455 54<br>455 54<br>455 54<br>455 54<br>455 54<br>455 54<br>54<br>54<br>54<br>54<br>54<br>54<br>54<br>54<br>54<br>54<br>54<br>54<br>5                                                                                                    | 40 FILTED HINGES<br>1016 F GOMMER<br>4128 F GOMMER<br>50 F GOMMER C<br>405 AIR FILTER<br>5 116 F GOMMER<br>105 FILTED AIRE<br>105 FILTED AIRE<br>105 FILTED AIRE<br>105 FILTED AIRE<br>105 FILTED AIRE                                                                                                    | MEZA<br>MEZA<br>MEZA<br>MEZA<br>MEZA<br>MEZA<br>MEZA<br>MEZA                                                                                                    | 96.30<br>77.50<br>105.00<br>101.10<br>87.60<br>46.00<br>103.07<br>2000                                                                                                    | 94.36<br>77.50<br>105.06<br>352.36<br>97.60<br>46.00<br>115.07             | 0.00% 148 19%<br>0.00% 148 19%<br>0.00% 148 19%<br>0.00% 148 19%<br>0.00% 148 19%<br>0.00% 148 19%<br>0.00% 148 19%                                            |                                                          |                                                                                 |
| 4 0116<br>1 0002<br>2 0011<br>1 0002<br>1 0002<br>1 0002<br>1 0002<br>1 0002<br>1 0002<br>1 0002<br>1 0002<br>1 0002<br>1 0002<br>1 0002                                                                                                    | 422 93<br>238 9.4<br>453 9.4<br>453 9.4<br>453 9.4<br>453 9.4<br>453 9.4<br>453 9.4<br>453 9.4<br>453 9.4<br>453 9.4<br>453 9.4<br>453 9.4<br>454 9.4<br>455 9.4<br>454 9.4<br>455 9.4<br>456 9.4<br>457 9.4<br>457 9 | AD PIETRO HINACES.<br>NOTO P GEDNARER<br>A 128 P GEDNARER<br>A 128 P GEDNARER<br>A 128 P GEDNARER<br>A 156 P GEDNARER<br>- 156 P GEDNARER<br>- 156 PIETRO ANRE<br>- 156 PIETRO ANRE<br>- 156 PIETRO                                                        | PRE2A<br>PRE2A<br>PRE2A | 96.30<br>77.50<br>195.00<br>191.10<br>87.60<br>46.00<br>103.07<br>200.00<br>103.07<br>100.00<br>100.00<br>10 | 94.36<br>77.50<br>105.06<br>392.36<br>87.60<br>46.00<br>113.07             | 5.00% 144 10%<br>5.00% 144 10%<br>5.00% 144 10%<br>5.00% 144 10%<br>5.00% 144 10%<br>5.00% 144 10%<br>5.00% 144 10%<br>5.00% 144 10%                           |                                                          |                                                                                 |
| Entrega doc.                                                                                                    | 422 45<br>236 554<br>453 554<br>453 554<br>453 554<br>453 554<br>453 554<br>555 554<br>555 555<br>555 555                                                                                                    | AD PIETRO HIVACES.<br>1016 P. GONAHER<br>4128 P. GONAHER<br>25 P. GONAHER<br>26 MIR. PIETER<br>5-116 P. GONAHER<br>10 PIETRO AIRE<br>10 PIETRO AIRE AIRE<br>10 PIETRO AIRE<br>10 PIETRO AIRE<br>10                                                                        | MEZA<br>MEZA<br>MEZA<br>MEZA<br>MEZA<br>MEZA<br>MEZA<br>MEZA                                                                                                    | 66.50<br>77.50<br>195.56<br>197.60<br>46.60<br>115.07<br>1<br>1<br>1<br>1<br>1<br>1<br>1<br>1<br>1<br>1<br>1<br>1<br>1                                                                                                    | 84.36<br>77.50<br>105.08<br>392.38<br>97.68<br>44.69<br>115.67<br>105.67   | 0.00% 144 14%<br>0.00% 144 14%<br>0.00% 148 14%<br>0.00% 148 14%<br>0.00% 148 14%<br>0.00% 148 14%<br>0.00% 148 14%<br>0.00% 148 14%<br>0.00% 148 14%<br>0.00% |                                                          | 10<br>10<br>10<br>10<br>10<br>10<br>10<br>10<br>10<br>10<br>10<br>10<br>10<br>1 |
| Entrega doc.<br>Britisa<br>Condición pago                                                                                                    | 422 45<br>236 54<br>453 54<br>453 54<br>453 54<br>455 54<br>555 54<br>555 545 54                                                                                                    | ep PUPBO HANCES<br>1016 P GOMMER<br>4028 P GOMMER<br>20 P GOMMER<br>20 P GOMER<br>20 P GOMER<br>20 P | PREZA<br>PREZA<br>PREZA | 66.36<br>77.50<br>195.56<br>197.60<br>46.60<br>11.0<br>1<br>1<br>1<br>1<br>1<br>1<br>1<br>1<br>1<br>1<br>1<br>1<br>1                                                                                                    | 84.36<br>77.50<br>105.08<br>292.38<br>97.68<br>44.69<br>1153.67<br>1153.67 | 0.00% 144 14%<br>0.00% 144 14%<br>0.00% 144 14%<br>0.00% 144 14%<br>0.00% 144 14%<br>0.00% 144 14%<br>0.00% 144 14%<br>0.00% 144 14%<br>0.00% 144 14%<br>0.00% |                                                          | 10<br>10<br>10<br>10<br>10<br>10<br>10<br>10<br>10<br>10<br>10<br>10<br>10<br>1 |
| Entrega doc.<br>Britsa<br>Candición page<br>Uso CFB: Receptor                                                                                                    | 422 95<br>236 6.4<br>453 6.4<br>453 6.4<br>55 6.4<br>55 6.4<br>55 6.4<br>55 7.4<br>7.4<br>7.4<br>7.4<br>7.4<br>7.4<br>7.4<br>7.4<br>7.4<br>7.4                                                                                                    | en FILTED HAACES<br>1616 F GLOMMER<br>4128 F GLOMMER<br>16 F GLOMMER<br>16 F GLO                                    | 19625<br>19625<br>19625<br>19625<br>19625<br>19625<br>19625<br>19630<br>19630<br>19600<br>19600<br>19600<br>19600<br>19600<br>19600<br>19600<br>19600<br>19600<br>19600<br>19600<br>19600<br>19600<br>19600<br>196000<br>19600<br>19600<br>196000<br>196000<br>196000<br>196000<br>196000<br>196000<br>196000<br>196000<br>1960000<br>196000<br>196000<br>196000<br>196000<br>1960000000000                                                                                                    | 66.36<br>77.50<br>195.56<br>197.60<br>44.60<br>11,07<br>24<br>10<br>10<br>10<br>10<br>10<br>10<br>10<br>10<br>10<br>10                                                                                                    | 84.36<br>77.50<br>105.08<br>292.38<br>97.68<br>44.09<br>115.67             | 0.00% 144 10%<br>0.00% 144 10%<br>0.00% 144 10%<br>0.00% 144 10%<br>0.00% 144 10%<br>0.00% 144 10%<br>0.00% 144 10%<br>0.00% 144 10%<br>0.00% 144 10%          |                                                          | TANKS AND AND AND AND AND AND AND AND AND AND                                   |

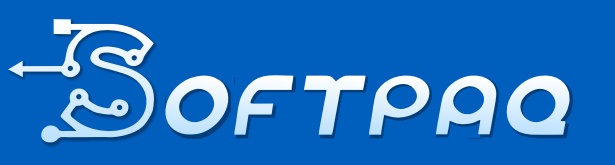

Soluciones en Contabilidad digital al alcance de todos  $\bowtie$ 

951-206-9959 951-144-9078

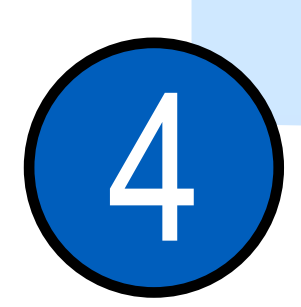

### Modificamos las configuraciones del SISTEMA CONTPAQi® Comercial Pro

Para ello nos vamos al apartado "Compras y Gastos" Y seleccionamos "Facturas Compras"

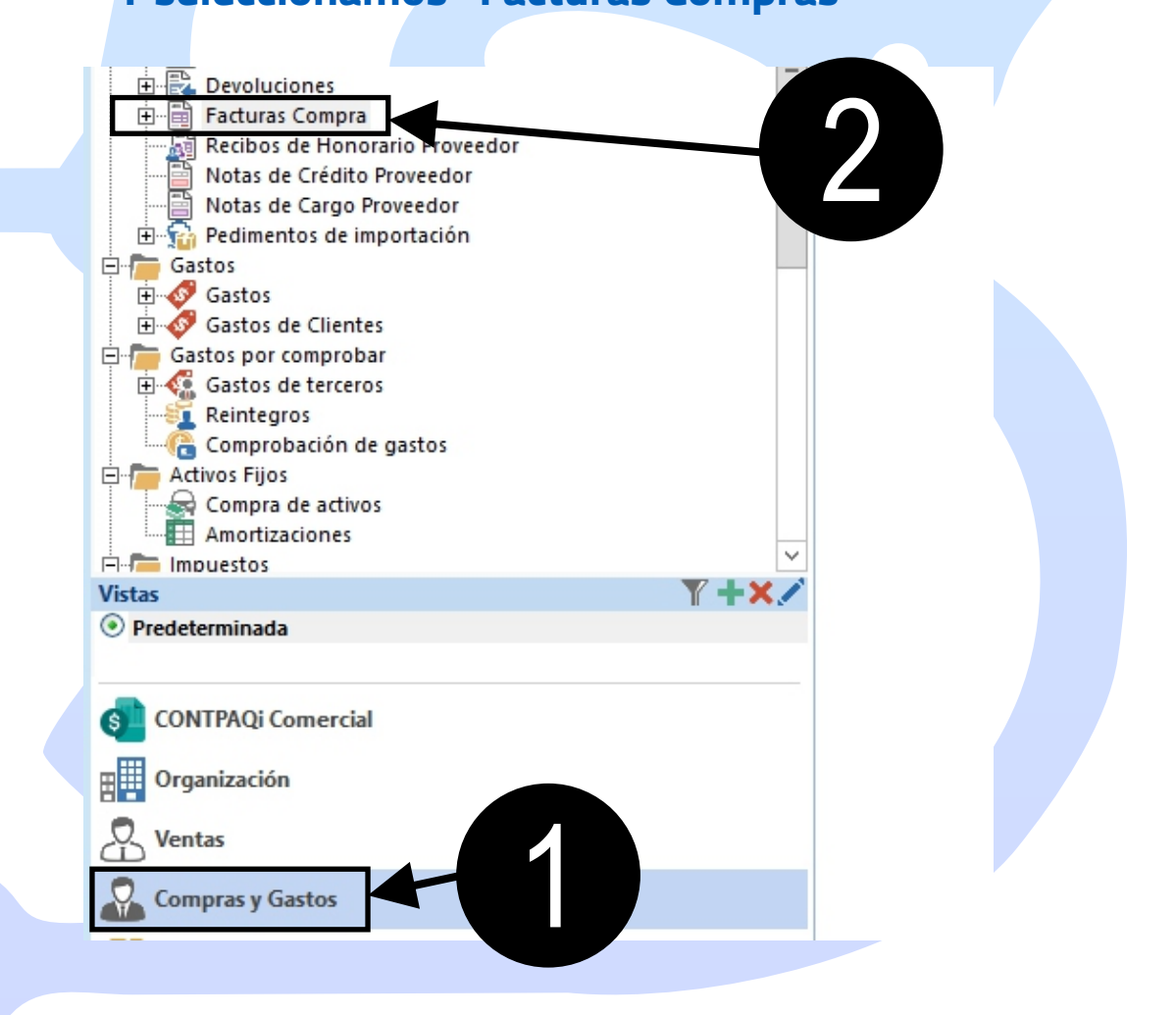

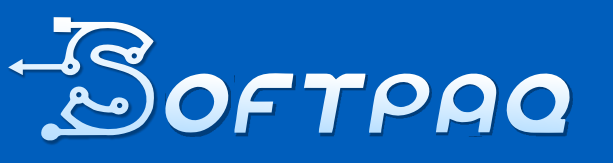

Soluciones en Contabilidad digital al alcance de todos 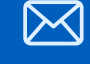

951-206-9959 951-144-9078 st

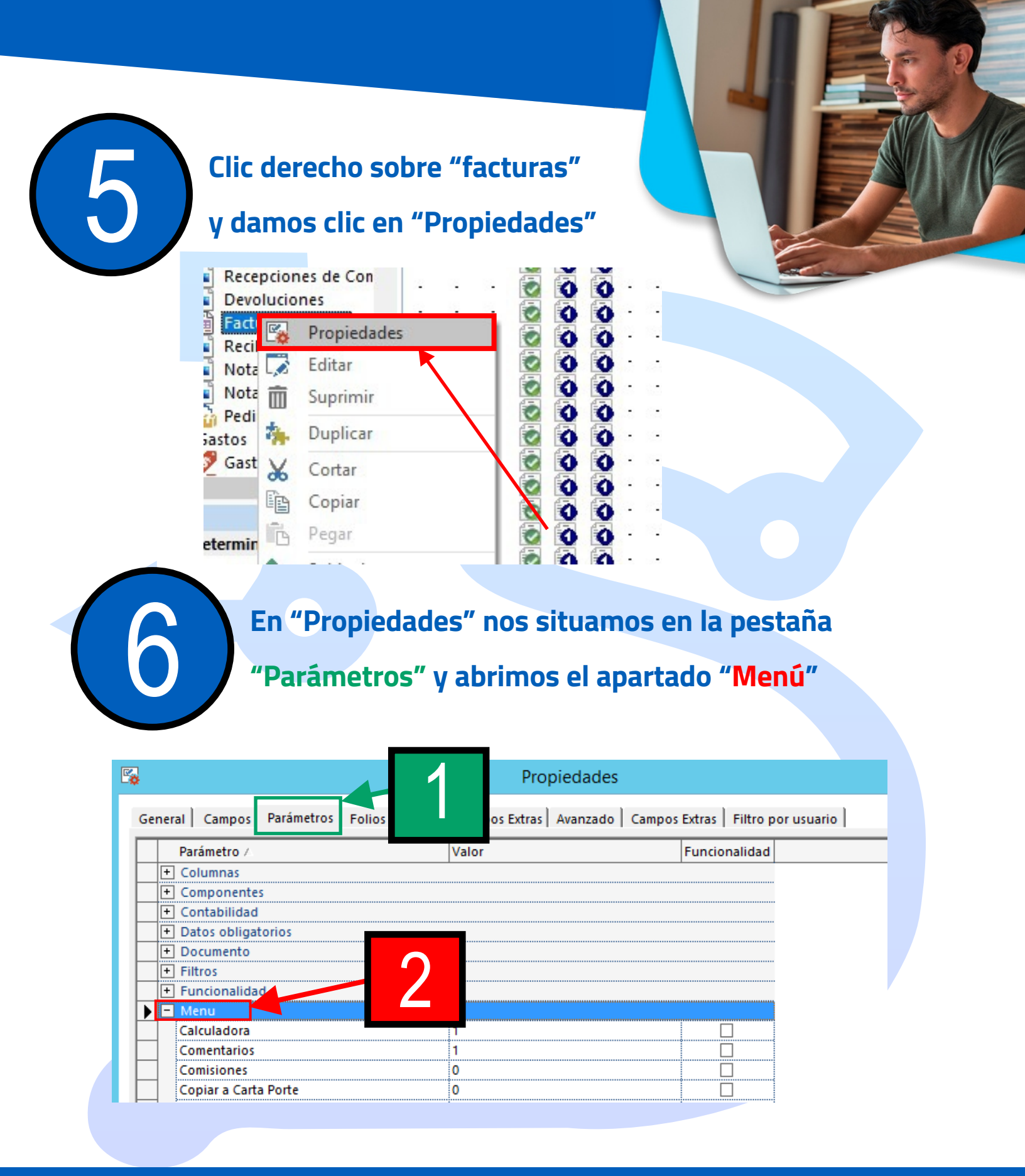

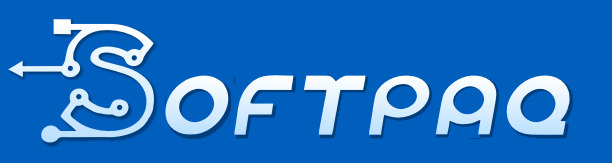

Soluciones en Contabilidad digital al alcance de todos 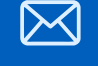

951-206-9959 951-144-9078

A partir de este punto existen

2 posibles métodos

para cuadrar el almacén:

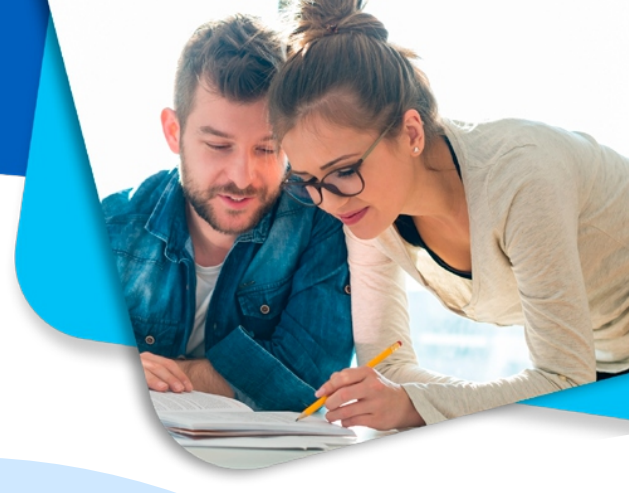

### Método 1:

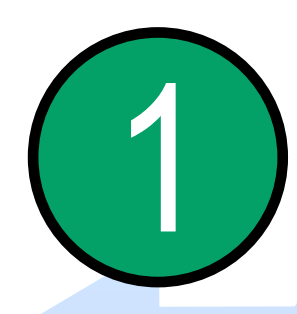

Copiar a orden de compra, lo que

nos permitirá pasar de la factura

de compra a nuestra orden de compra.

#### Modificamos el valor 0 a 1 y clic en aceptar

| Comisiones                          | 0 |
|-------------------------------------|---|
| Copiar a Carta Porte                | 0 |
| Copiar a Cotización                 | 0 |
| Copiar a Factura                    | 0 |
| Copiar a Oportunidad                | 0 |
| Copiar a Orden de compra            |   |
| Copiar a Pedido                     | 0 |
| Copiar a Venta                      | 0 |
| Crear Entrada de Producto Terminado | 0 |
| Crear Orden producción              | 0 |
| Crear Salida de Insumos             | 0 |
| Encabezado/Pie de Página            | 0 |
| Enviar condiciones comerciales      | 0 |
| Evaluación de Oportunidad           | 0 |

ar Icono

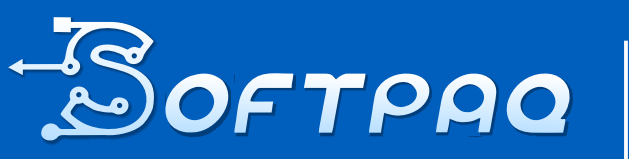

Soluciones en Contabilidad digital al alcance de todos

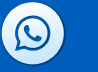

Cancelar

Aceptar

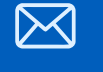

951-206-9959 ver 951-144-9078 softp

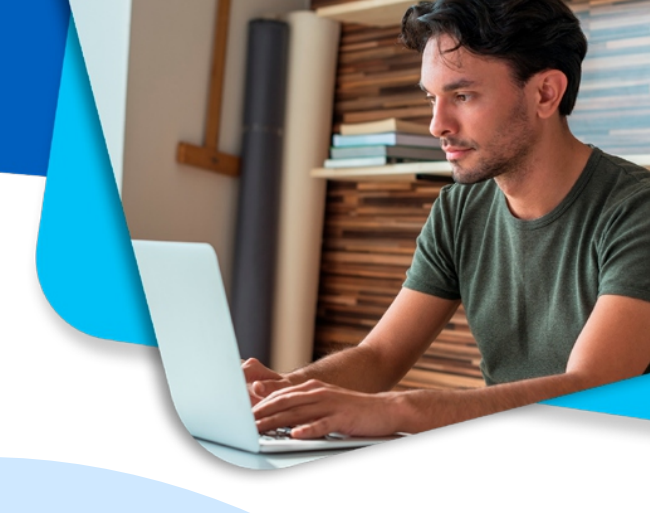

### Se debe de activar esta nueva opción en el menú

| <b>•</b> ••••       | т. т.     |          | -                 |          |          |                                   |               |                  |                  | Tactura            | 140.0120        | on (selle OM         | H) - 10240.      | 2                       | ~~~~                                   |
|---------------------|-----------|----------|-------------------|----------|----------|-----------------------------------|---------------|------------------|------------------|--------------------|-----------------|----------------------|------------------|-------------------------|----------------------------------------|
| ACTURA              | AS COMPRA | GEN      | ERAL              |          |          |                                   |               |                  |                  |                    |                 |                      |                  |                         |                                        |
| 8                   | Guardar   | & Nuevo  |                   |          |          | <b>e</b>                          | ŷ             |                  |                  | Q.                 |                 | 0,00                 | 1                |                         |                                        |
| Guardar<br>2 Cerrar | Archiv    | /05      | Copiar a<br>nuevo | Resumen  | General  | Registro<br>de pagos *<br>Mostrar | Archivos<br>* | Campos<br>Extras | Abrir<br>Empresa | Abrir<br>Proveedor | Agenda<br>pagos | Abrir<br>Calculadora | lr a<br>producto | Asistente<br>de product | Copiar a Order<br>de compra<br>cciones |
| Gen                 | eral      |          |                   |          |          |                                   |               |                  | Vali             | dado 🗌             |                 |                      | Sin Pag          | ю                       |                                        |
| echa                | 21        | /07/2021 | ▼ Fecha           | Costeo 2 | 1/07/202 | Serie/N                           | Io. OXA       | ▼ 012699         | 1                | UUID               |                 | 3F7ECB80-            | AEDF-455B-9      | 8BE-D58285680           | 2CB                                    |
| roveedo             | r GC      | NHERME   | X SA DE CV        |          |          |                                   |               | -                | 88               | Almacén            |                 |                      |                  |                         | *                                      |
| tulo                |           |          |                   |          |          |                                   |               |                  |                  | Centro de o        | costo           |                      |                  |                         | Ŧ                                      |
|                     |           |          |                   |          |          |                                   |               |                  |                  | Proyecto           |                 |                      |                  |                         | -                                      |

#### Seleccione esa nueva opción y a continuación

#### saldrá un cuadro de diálogo. Clic en Si

| Document X                                                                                          | Iotai |
|----------------------------------------------------------------------------------------------------|-------|
| Document ×<br>Está seguro de querer crear las ordenes de compra<br>involucradas con este documento? | 3     |
| Está seguro de querer crear las ordenes de compra<br>involucradas con este documento?               | 3     |
| Está seguro de querer crear las ordenes de compra<br>involucradas con este documento?               | 5     |
| involucradas con este documento?                                                                    | 6     |
| Sí No                                                                                               | 0     |
| Sí No                                                                                               | 6     |
| Sí No                                                                                               | 8     |
|                                                                                                    | 8     |
|                                                                                                    | 9     |
| PIEZA 113.                                                                                          | 7     |
| PIEZA 101.2                                                                                         | 0     |

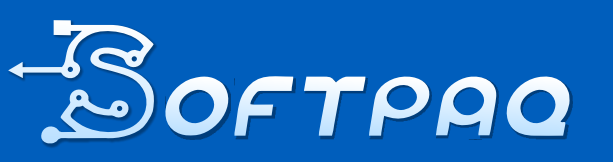

Soluciones en Contabilidad digital al alcance de todos

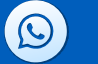

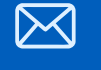

951-206-9959 ventas@ 951-144-9078 softpaqi.net

#### Se abrirá la orden de

compra nueva con los datos

#### de la factura, deberá

#### agregar el Folio en caso de ser necesario

|                                                              |                                                                                                    | NEDAL                                                                                                    | Or                                                                                                    | den de com                                                   | pra No ID24860                                                                                                    |                                                                                                    |                                                                                                    | X                                       | ⊡_×                             |
|--------------------------------------------------------------|----------------------------------------------------------------------------------------------------|----------------------------------------------------------------------------------------------------|----------------------------------------------------------------------------------------------------|--------------------------------------------------------------|----------------------------------------------------------------------------------------------------|----------------------------------------------------------------------------------------------------|----------------------------------------------------------------------------------------------------|-----------------------------------------|---------------------------------|
| Guardar &<br>Guardar &<br>Guardar &<br>Copiar a n<br>Archive | L Cerrar<br>L Nuevo<br>Resum                                                                                                    | General<br>General<br>Agenda d                                                                                                    | e Entregas 🖉 Campos<br>de Entregas III Campos<br>Mostrar                                                                                                    | a de Entrega<br>*<br>Extras                                  | Abrir Abrir<br>Empresa Proveed                                                                                                    | Agenda<br>Abrir Ca<br>dor                                                                                                    | pagos 🙀 Asistente<br>Iculadora 🖓 Copiar a F<br>Iucto 🖾 Generar Er<br>Acciones                                                                                                    | de producto 🛿<br>actura<br>ntrega       | 18-<br>12:<br>13:               |
| General                                                      | I                                                                                                    |                                                                                                    |                                                                                                    |                                                              | Valida                                                                                                    | ado 📃 🟲 No I                                                                                                    | Entregado                                                                                                    |                                         |                                 |
| echa                                                         | 27/07/2021                                                                                                    | •                                                                                                    |                                                                                                    | Folio                                                        | A                                                                                                    | Imacén                                                                                                    |                                                                                                    |                                         | <b>x</b>                        |
| overder                                                      | CONHERME                                                                                                    | Y SA DE CV                                                                                                    |                                                                                                    |                                                              |                                                                                                    | antro da corta                                                                                                    |                                                                                                    |                                         |                                 |
| oveedor                                                      | GONTERME                                                                                                    |                                                                                                    |                                                                                                    |                                                              |                                                                                                    | entro de costo                                                                                                    |                                                                                                    |                                         | Y                               |
| tulo                                                         |                                                                                                    |                                                                                                    |                                                                                                    |                                                              | Pr                                                                                                    | royecto                                                                                                    |                                                                                                    | _                                       | -                               |
|                                                              |                                                                                                    |                                                                                                    |                                                                                                    |                                                              | Er                                                                                                    | ntrega                                                                                                    | 27/07/2021                                                                                                    | -                                       |                                 |
| Detalle Cor                                                  | mentarios                                                                                                    |                                                                                                    |                                                                                                    |                                                              |                                                                                                    |                                                                                                    |                                                                                                    |                                         |                                 |
| Cartholine                                                   | Care                                                                                                    | Clave Put                                                                                                    | Descripción                                                                                                    | (Insided                                                     | Precis Unitaria Tul                                                                                                    |                                                                                                    | excuents Tips Impund                                                                                                    | to impuesto il                          | Internation in                  |
|                                                              |                                                                                                    |                                                                                                    |                                                                                                    |                                                              |                                                                                                    |                                                                                                    |                                                                                                    |                                         |                                 |
|                                                              | 1.1027662                                                                                                    |                                                                                                    | GAC-2279 F GORRE                                                                                                    | <b>PRIM</b>                                                  |                                                                                                    |                                                                                                    | E-BONE THE TENS                                                                                                    |                                         | - M                             |
|                                                              | 1 1002409                                                                                                    | 1002409                                                                                                    | GA-JHS F GOMMER A.                                                                                                    | PEZA                                                         | 416.00                                                                                                    | 410.03                                                                                                    | 29-30% 148 18%                                                                                                    | 16.00%                                  | 1                               |
|                                                              | 1 1027862<br>1 1002489<br>1 1002008                                                                                                    | 1002400                                                                                                    | GA-345 F GOMMER A.<br>GA-107 F GOMMER A.                                                                                                    | PEZA<br>PEZA                                                 | 415.80                                                                                                    | 415.85<br>577.85                                                                                                    | 29-00% Tulk 10%<br>29-00% Tulk 10%                                                                                                    | 16.00%                                  | 8                               |
|                                                              | 1 1002400<br>1 1002308<br>1 1016402                                                                                                    | 1012409                                                                                                    | GA-345 7 GONINER A.<br>GA-107 7 GONINER A.<br>G-340 PU/RO F-NCE.                                                                                                    | PEZA<br>PEZA<br>PEZA                                         | 416.03<br>577.05<br>84.36                                                                                                    | 415.51<br>577.65<br>54.36                                                                                                    | 25-00% 148 195<br>25-00% 148 195<br>0-00% 148 195                                                                                                    | 14.00%<br>14.00%                        | ŝ.                              |
|                                                              | 1 1021 842<br>1 1002409<br>1 1021508<br>1 1016422<br>1 1082236                                                                                                    | 1002409<br>1002308<br>1012508<br>1010228                                                                                                    | GALORI F GONNER A.<br>GALORI F GONNER A.<br>GLINF F GONNER A.<br>GLINF F GONNER .                                                                                                    | PEZA<br>PEZA<br>PEZA<br>PEZA                                 | 416.62<br>577.05<br>84.36<br>77.50                                                                                                    | 415.81<br>977.05<br>96.35<br>77.56                                                                                                    | 25.00% 144 14%<br>25.00% 144 14%<br>6.00% 144 14%<br>6.00% 144 14%                                                                                                    | 1.05                                    | ł                               |
|                                                              | 1 1002409<br>1 1002409<br>1 1002308<br>1 1014422<br>1 1002206<br>1 1002453                                                                                                    | 1002400<br>1002400<br>1012306<br>1014422<br>1002236<br>1002403                                                                                                    | GALORI F GONHER A.<br>GALORI F GONHER A.<br>G. 107 F GONHER A.<br>G. 1015 F GONHER<br>GALORI F GONHER.                                                                                                    | PEZA<br>PEZA<br>PEZA<br>PEZA                                 | 416.00<br>377.05<br>64.36<br>77.50<br>105.08                                                                                                    | 410.00<br>517.00<br>54.30<br>77.50<br>705.00                                                                                                    | 28.00% 144 14%<br>25.00% 144 14%<br>6.00% 144 14%<br>6.00% 144 14%<br>6.00% 144 14%                                                                                                    | 1.05                                    |                                 |
|                                                              | 1 002409<br>1 002308<br>1 002308<br>1 004422<br>1 002238<br>1 002453<br>2 1001080                                                                                                    | 10240<br>10220<br>10220<br>10220<br>10220<br>10240<br>10240                                                                                                    | GALLER F GONNER A.<br>GALLET F GONNER A.<br>G. 107 F GONNER A.<br>G. 1015 F GONNER<br>GALLER F GONNER<br>GR. 75 F GONNER C.                                                                                                    | PEZA<br>PEZA<br>PEZA<br>PEZA<br>PEZA                         | 415.00<br>577.05<br>64.35<br>77.50<br>105.08<br>105.08                                                                                                    | 410.00<br>577.00<br>543.00<br>77.50<br>100.00<br>202.00                                                                                                    | 25.00% 144 195<br>25.00% 144 195<br>6.00% 144 195<br>6.00% 144 195<br>6.00% 144 195<br>5.00% 144 195                                                                                                    | 1.05<br>1.05<br>1.05<br>1.05<br>1.05    |                                 |
|                                                              | 1 002489<br>1 002308<br>1 002308<br>1 004422<br>1 002238<br>1 002453<br>2 1001080<br>1 1002525                                                                                                    | 10240<br>10220<br>10220<br>10220<br>10220<br>10240<br>10240<br>10250                                                                                                    | GA-245 F GONHER A.<br>GA-107 F GONHER A.<br>G-340 FETRO FILCE.<br>GA-1016 F GONHER.<br>GA-4128 F GONHER.<br>GA-515 F GONHER.<br>GA-515 F GONHER.<br>GA-515 F GONHER.                                                                                                    | MEZA<br>MEZA<br>MEZA<br>MEZA<br>MEZA<br>MEZA                 | 416.00<br>577.05<br>64.36<br>77.50<br>105.06<br>105.06<br>107.00                                                                                                    | 415.01<br>577.05<br>54.36<br>77.30<br>105.06<br>342.36<br>87.46                                                                                                    | 28.00% 144 14%<br>29.00% 144 14%<br>6.00% 144 14%<br>6.00% 144 14%<br>6.00% 144 14%<br>6.00% 144 14%<br>6.00% 144 14%                                                                                                    | *****                                   |                                 |
|                                                              | 1 002409<br>1 002308<br>1 002308<br>1 004422<br>1 002238<br>1 002403<br>2 1001640<br>1 1002540                                                                                                    | 102248<br>102238<br>121442<br>102238<br>10243<br>10243<br>102543<br>102543                                                                                                    | GALORI F GONHER A.<br>GALORI F GONHER A.<br>GALORI F GONHER A.<br>GALORI F GONHER.<br>GALORI F GONHER.<br>GALORI F GONHER.<br>GALORI F GONHER.<br>GALORI AR FILTER.<br>GALORI AR FILTER.                                                                                                    | MEJA<br>MEJA<br>MEJA<br>MEJA<br>MEJA<br>MEJA<br>MEJA         | 416.00<br>577.05<br>64.36<br>77.50<br>105.06<br>107.10<br>57.40<br>44.00                                                                                                    | 415.01<br>5171.05<br>541.36<br>773.00<br>553.06<br>362.36<br>57.60<br>57.60<br>57.60<br>57.60                                                                                                    | 28.00% 144 14%<br>28.00% 144 14%<br>6.00% 144 14%<br>6.00% 144 14%<br>6.00% 144 14%<br>6.00% 144 14%<br>6.00% 144 14%                                                                                                    | ******                                  |                                 |
|                                                              | 1 002409<br>1 002308<br>1 002308<br>1 004422<br>1 002238<br>1 002403<br>2 1001640<br>1 002540<br>1 002540<br>1 002540                                                                                                    | 102248<br>102238<br>121442<br>102238<br>10243<br>10243<br>10253<br>102543<br>102543                                                                                                    | GALLINE F GONHER A.<br>GALLIT F GONHER A.<br>G. 107 F GONHER A.<br>G. 1015 F GONHER<br>GALLITE F GONHER<br>GALLITE F GONHER<br>GALLITE F GONHER<br>GALLITE F GONHER<br>GALLITE F GONHER<br>GALLITE F GONHER                                                                                                    | MEDA<br>MEDA<br>MEDA<br>MEDA<br>MEDA<br>MEDA<br>MEDA         | 416.00<br>577.05<br>64.35<br>77.50<br>105.06<br>105.06<br>105.06<br>44.00<br>115.07                                                                                                    | 415.01<br>5171.05<br>541.36<br>7730<br>553.06<br>362.36<br>57.66<br>57.66<br>57.66<br>57.66<br>57.66<br>57.66<br>57.66<br>57.66<br>57.66<br>57.66<br>57.66<br>57.66<br>57.66<br>57.66<br>57.56<br>57.56<br>5 | 28.00% 144 195<br>29.00% 144 195<br>5.00% 144 195<br>5.00% 144 195<br>5.00% 144 195<br>5.00% 144 195<br>5.00% 144 195<br>5.00% 144 195                                                                                                    | *******                                 |                                 |
|                                                              | 1 002489<br>1 002308<br>1 014402<br>1 002238<br>1 002238<br>1 002403<br>2 1001640<br>1 002540<br>1 002540<br>1 002540<br>1 002540                                                                                                    | 102489<br>102238<br>124422<br>102238<br>10243<br>10243<br>10253<br>102543<br>102543<br>102543                                                                                                    | GALLINE F GONHER A.<br>GALLIT F GONHER A.<br>G. 107 F GONHER A.<br>G. 1015 F GONHER<br>GALLITE F GONHER<br>GALLITE F GONHER<br>GALLITE F GONHER<br>GALLITE F GONHER<br>GALLITE F GONHER<br>GALLITE F GONHER<br>GALLITE F GONHER<br>GALLITE F GONHER<br>GALLITE F GONHER<br>GALLITE F GONHER                                                                                                    | MEDA<br>MEDA<br>MEDA<br>MEDA<br>MEDA<br>MEDA<br>MEDA<br>MEDA | 416.00<br>577.00<br>64.30<br>77.50<br>105.00<br>105.00<br>97.40<br>44.00<br>115.07<br>105.07                                                                                                    | 415.01<br>517.05<br>54.36<br>77.30<br>55.56<br>362.36<br>57.66<br>44.69<br>113.07<br>59.20                                                                                                    | 28.00% 144 195<br>28.00% 144 195<br>5.00% 144 195<br>5.00% 144 195<br>5.00% 144 195<br>5.00% 144 195<br>5.00% 144 195<br>5.00% 144 195<br>5.00% 144 195                                                                                                    | ********                                |                                 |
|                                                              | 1 002409<br>1 002308<br>1 002308<br>1 002238<br>1 002238<br>1 002403<br>2 001403<br>1 002540<br>1 002540<br>1 002540<br>1 002540<br>1 002540<br>1 002540<br>1 002540<br>1 002540<br>1 002540<br>1 002540                                                                                                    | 1002409<br>1002308<br>1014422<br>1002208<br>1002403<br>1002403<br>1002543<br>1002543<br>1002543<br>1002543<br>1002543<br>1002543<br>1002543<br>1002543                                                                                                    | GALLINE F GONNER A.<br>GALLINE F GONNER A.<br>GLINE F GONNER A.<br>GLINE F GONNER C.<br>GALLINE F GONNER C.<br>GALLINE F GONNER C.<br>GALLINE F GONNER C.<br>GALLINE F GONNER C.<br>GALLINE F GONNER C.<br>GALLINE F GONNER C.<br>GALLINE F GONNER C.<br>GALLINE F GONNER C.                                                                                                    | MEDA<br>MEDA<br>MEDA<br>MEDA<br>MEDA<br>MEDA<br>MEDA<br>MEDA | 416.00<br>577.00<br>64.30<br>77.50<br>105.00<br>105.00<br>44.00<br>115.07<br>105.07<br>100.07<br>100.07<br>10000000000                                                                                                    | 415.00<br>(177.06<br>(46.36<br>(77.30<br>(15.36<br>(46.36<br>(15.37)<br>(10.37)<br>(10.37)<br>(10.37)<br>(10.37)                                                                                                    | 28.00%, 144 195<br>28.00%, 144 195<br>5.00%, 144 195<br>5.00%, 144 195<br>5.00%, 144 195<br>5.00%, 144 195<br>5.00%, 144 195<br>5.00%, 144 195<br>5.00%, 144 195<br>5.00%, 144 195                                                                                                    |                                         |                                 |
|                                                              | 1 002489<br>1 002308<br>1 014422<br>1 002238<br>1 002258<br>1 002540<br>1 002540<br>1 002540<br>1 002540<br>1 002540<br>1 002540<br>1 002540<br>1 002540<br>1 002540<br>1 002540                                                                                                    | 1002409<br>1002308<br>1014422<br>1002238<br>1002403<br>1002525<br>1000540<br>1002540<br>1002540<br>1002540<br>1002540<br>1002540<br>1002540                                                                                                    | GA-245 F GONHER A.<br>GA-107 F GONHER A.<br>G-340 FETRO FILCE.<br>GA-1016 F GONHER.<br>GA-2128 F GONHER.<br>GA-2128 F GONHER.<br>GA-2128 F GONHER.<br>GA-2138 F GONHER.<br>GA-213 F GONHER.<br>GA-213 F GONHER.<br>GA-214 F GONHER.<br>GA-214 F GON | MEDA<br>MEDA<br>MEDA<br>MEDA<br>MEDA<br>MEDA<br>MEDA<br>MEDA | 416.00<br>577.00<br>64.00<br>77.50<br>105.00<br>105.00<br>44.00<br>105.07<br>105.07<br>100.07<br>100.07<br>10000000000                                                                                                    | 416.00<br>(17.06<br>(46.06<br>(15.06<br>(16.06<br>(16.06<br>(16.07)<br>(16.06<br>(16.07)<br>(16.06)<br>(16.07)<br>(16.06)<br>(16.07)<br>(16.06)<br>(16.06)<br>(16.06)<br>(16.06)<br>(16.06)<br>(17.06)<br>(16.06)<br>(16.0                                                                                                    | 2000, 14 195<br>2005, 14 195<br>2005, 14 195<br>2005, 14 195<br>2005, 14 195<br>2005, 14 195<br>2005, 14 195<br>2005, 14 195<br>2005, 14 195<br>2005, 14 195<br>2005, 14 195<br>2005, 14 195                                                                                                    |                                         |                                 |
| Nigen Fach                                                   | 1 002489<br>1 00238<br>1 0154238<br>1 00228<br>1 002453<br>2 00540<br>1 002540<br>1 002540<br>1 0005540<br>1 0005540<br>1                          | 1002409<br>1002305<br>1014422<br>1002235<br>1002403<br>1002525<br>1000540<br>1002540<br>1002555<br>1002555<br>10025555<br>10025555<br>10025555<br>10025555<br>10025555<br>10025555<br>10025555<br>10025555<br>10025555<br>10025555<br>10025555<br>10025555<br>10025555<br>10025555<br>10025555<br>10025555<br>10025555<br>10025555<br>100255555<br>100255555<br>100255555<br>1002555555<br>100255555<br>1002555555<br>10025555555555                                                                            | GA-245 F GOINER A.<br>GA-107 F GOINER A.<br>G-340 FETRO FILCE.<br>GA-1016 F GOINER<br>GA-2128 F GOINER<br>GA-2128 F GOINER<br>GA-2128 F GOINER<br>GA-2138 F GOINER<br>GA-2138 F GOINER  | MEDA<br>MEDA<br>MEDA<br>MEDA<br>MEDA<br>MEDA<br>MEDA<br>MEDA | 416.00<br>577.05<br>64.36<br>77.50<br>105.06<br>105.06<br>97.66<br>44.60<br>113.07<br>105.07<br>105.07<br>105.07                                                                                                    | 416.00<br>(17.06<br>(46.06<br>(15.06<br>(16.06<br>(16.07<br>(16.07)<br>(16.07)<br>(16.07)<br>(16.07)<br>(16.07)<br>(16.07)<br>(16.07)<br>(16.07)<br>(16.07)<br>(16.07)<br>(16.07)<br>(16.07)<br>(16.07)<br>(16.06)<br>(17.06)<br>(16.06)<br>(17.06)<br>(16.06)<br>(16.                                                                                                    | 2000, 10 VS<br>2000, 10 VS<br>2000, 10 VS<br>2000, 10 VS<br>2000, 10 VS<br>2000, 10 VS<br>2000, 10 VS<br>2000, 10 VS<br>2000, 10 VS<br>2000, 10 VS<br>2000, 10 VS<br>2000, 10 VS                                                                                                    |                                         | · · · · · · · · · · · · · · · · |
| Drigen Fach                                                  | 1 002409<br>1 002308<br>1 014422<br>1 00228<br>1 00240<br>1 002540<br>1 002540<br>1 000540<br>1 000540                 | 1002409<br>1002305<br>1014422<br>1002205<br>1002403<br>1002403<br>1002540<br>1002540<br>1000000000000000000000 | GAL 245 F GOINER A. GAL 245 F GOINER A. GAL 107 F GOINER A. GAL 101 F GOINER A. GAL 101 F GOINER C. GAL 4128 F GOINER C. GAL 4128 F GOINER C. GAL 4128 F GOINER C. GAL 4138 F GOINER C. GAL 4138 F GOINER C.                                                                                                    | MEDA<br>MEDA<br>MEDA<br>MEDA<br>MEDA<br>MEDA<br>MEDA<br>MEDA | 416.00<br>577.00<br>64.30<br>77.50<br>105.00<br>105.00<br>97.60<br>44.00<br>113.07<br>109.20<br>21.11                                                                                                    | 415.00<br>(17.06<br>(45.06<br>(15.06<br>(15.06<br>(15.06<br>(15.07)<br>(15.06<br>(15.07)<br>(15.06)<br>(15.07)<br>(15.06)<br>(15.07)<br>(15.06)<br>(15.07)<br>(15.06)<br>(15.06)<br>(15.0                                                                                                    | 2000, 10 VS<br>2000, 10 VS<br>2000, | 111111111111111111111111111111111111111 |                                 |
| Drigen Park                                                  | 1 000400<br>1 002308<br>1 01442<br>1 00228<br>1 00240<br>1 00250<br>1 00250<br>1 00050<br>1 00050<br>1 00050<br>1 00050<br>1 00050<br>1 00050<br>1 00050<br>1 00050<br>1 00050<br>1 00050<br>1 00050<br>1 00050<br>1 00050<br>1 00050<br>1 00050<br>1 00000<br>1 0000<br>1 00000<br>1 00000<br>1 00000<br>1 00000<br>1 00000<br>1 00000<br>1 00000<br>1 00000<br>1 00000<br>1 00000<br>1 00000<br>1 00000<br>1 00000<br>1 00000<br>1 00000<br>1 00000<br>1 00000<br>1 00000<br>1 00000<br>1 00000<br>1 00000<br>1 00000<br>1 00000<br>1 00000<br>1 0000000<br>1 000000000<br>1 0000000000 | 1002400<br>1002305<br>1014422<br>1002235<br>1002403<br>1002540<br>1002540<br>1002540<br>1002540<br>1002540<br>1002540<br>1002540<br>1002540<br>1002540<br>1002540<br>1002540<br>100255<br>100255<br>100255                                                                                                    | GALORI F GONHER A. GALORI F GONHER A. GALORI F GONHER A. GALORI F GONHER A. GALORI F GONHER C. GALORI F GONHER C                                                                                                    | MEDA<br>MEDA<br>MEDA<br>MEDA<br>MEDA<br>MEDA<br>MEDA<br>MEDA | #16.00<br>\$77.00<br>\$7.00<br>\$7.000<br>\$7.000<br>\$7.000<br>\$7.000<br>\$7.000<br>\$7.000<br>\$7.000<br>\$7.000<br>\$7.000<br>\$7.000\$ | 41.51<br>577.05<br>56.36<br>77.30<br>105.56<br>57.56<br>57.5 | 2010, 14 95,<br>2010, 14 95,<br>2010, 15,<br>2010, 15,<br>2010, 15,<br>2010, 15,<br>2010, 15,<br>2010, 15,<br>2010, 15,<br>2010, 15,<br>2010, 15,<br>2010, 15,<br>2010, 15,<br>2010, 15,<br>2010, 15,<br>2010,                              | 19999999999999999999999999999999999999  |                                 |
| Digen Fado<br>Intrega doc.                                   | 1 1002400<br>1 1002308<br>1 1012238<br>1 1002403<br>1 1002403<br>1 1002505<br>1 1002540<br>1 1002540<br>1 1000540<br>1 1000540                                                         | 1002409<br>1002305<br>10746422<br>1002235<br>1002403<br>1002525<br>1000540<br>1002525<br>1000540<br>1002540<br>1002000000000000000000000000000000000                                                                                                    | GAL 245 F GOTHER A. GAL 245 F GOTHER A. GAL 201 F GOTHER A. GL 201 F GOTHER A. GL 201 F GOTHER A. GL 213 F GOTHER C. GL 213 F GOTHER C. GL 201 F GOTHER C. GL 201 F GOTHER A. GL 213 F GOTHER A. GL 213 F GOTHE                                                                                                    | PEDA<br>PEDA<br>PEDA<br>PEDA<br>PEDA<br>PEDA<br>PEDA<br>PEDA | 416.60<br>197.65<br>64.86<br>177.50<br>195.66<br>195.66<br>195.66<br>195.66<br>195.65<br>195.65                                                                                                    | 448.80<br>577.05<br>94.38<br>77.36<br>95.36<br>97.36<br>97.37<br>97.37<br>97.3 | 20100, 140 195<br>2000, 140 195<br>2000, 140 195<br>2                                                                        |                                         |                                 |
| bilgen Fado<br>bilgen Fado<br>biltega dec<br>biltega dec     | 1 1002400<br>1 1002308<br>1 1002208<br>1 1002208<br>1 1002403<br>2 1002640<br>1 1002540<br>1 1002540<br>1 1005540<br>1 1005540                                                         | 1002409<br>1002305<br>10746422<br>1002235<br>1002403<br>1002525<br>1000540<br>1002525<br>1000540<br>1002540<br>1002000000000000000000000000000000000                                                                                                    | GAL 245 F GOTHER A. GAL 245 F GOTHER A. GAL 107 F GOTHER A. G. 340 F(216) F GOTHER A. GAL 1016 F GOTHER A. GAL 1016 F GOTHER A. GAL 2138 F GOTHER A. GAL 2138 F GOT                                                                                                    | PEDA<br>PEDA<br>PEDA<br>PEDA<br>PEDA<br>PEDA<br>PEDA<br>PEDA | 416.60<br>197.65<br>64.85<br>177.50<br>195.66<br>195.66<br>195.66<br>195.66<br>195.85<br>195.85                                                                                                    | 448.80<br>577.05<br>94.38<br>77.36<br>94.38<br>94.38<br>94.48<br>94.48<br>103.78<br>94.48<br>103.78<br>103.78<br>100.78<br>100.78<br>100000000000000000000000000000                                                                                                    | 20.000, 100, 100,<br>20.000, 100, 100,<br>20.00, 100, 100,<br>20.00, 100, 100, 100,<br>20.00, 100, 100, 100,<br>20.00, 100, 100, 100,<br>20.00, 100, 100, 100,<br>20.00, 100, 100, 100,<br>20.00, 100, 100, 100,<br>20.00, 100, 100, 100,<br>20.00, 100, 100, 100,<br>20.00, 100, 100, 100,<br>20.00, 100, 100, 100,<br>20.00, 100, 100, 100,<br>20.00, 100, 100, 100, 100,<br>20.00, 100, 100, 100, 100,<br>20.00, 100, 100, 100, 100,<br>20.00, 100, 100, 100, 100, 100,<br>20.00, 100, 100, 100, 100, 100, 100, 100,                                                                                                    |                                         |                                 |

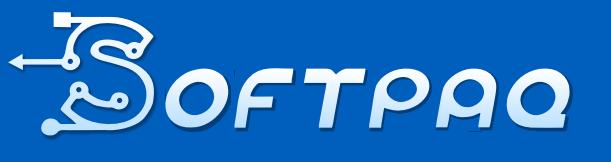

Soluciones en Contabilidad digital al alcance de todos  $\boxtimes$ 

951-206-9959 ventas@ 951-144-9078 softpaqi.net

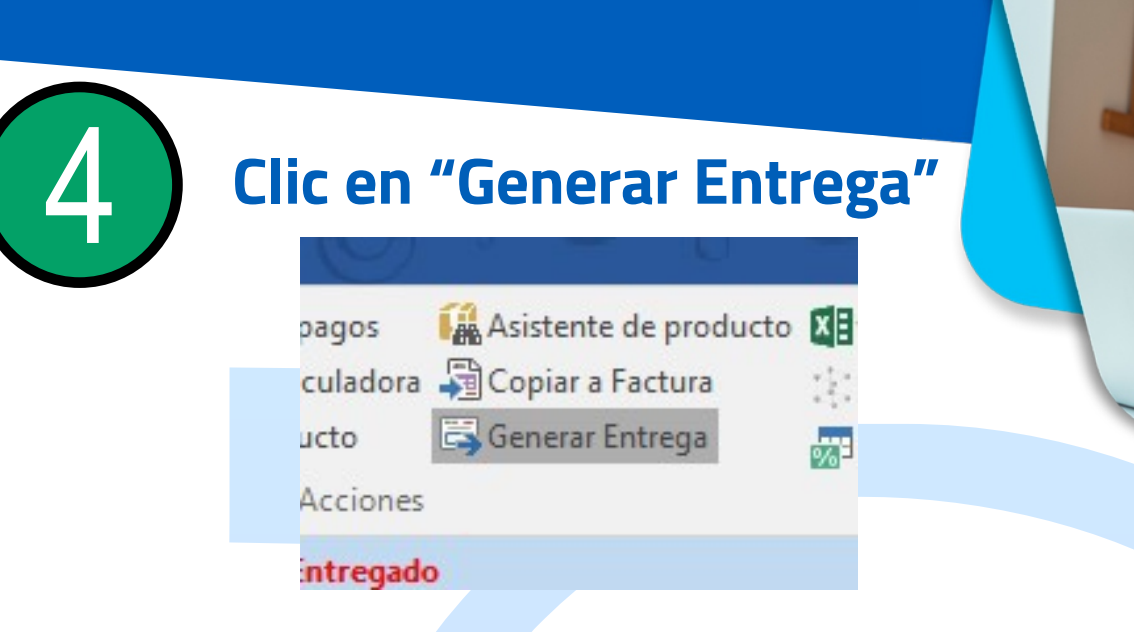

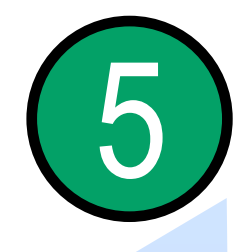

### En entrega (Recepción de compra), Seleccionamos el almacén correspondiente y guardamos

|           | RECEPCIONES DE COMPRA                    | GENERAL         | 🛲 🦳 🗟 Agenda pagos 🛛 🙀 Asistente de producto                 | : Captura Ma | atricial    | Alm      |
|-----------|------------------------------------------|-----------------|--------------------------------------------------------------|--------------|-------------|----------|
|           | Guardar & Nuevo                          | Archivos        | 🗸 🗰 🏜 🖥 Abrir Calculadora 🖓 Copiar a Factura                 | Descuento    | en cascada  |          |
|           | Copiar a nuevo Res                       | umen 🔚 Campos E | ixtras 🖕 Abrir 🔗 Ir a producto 🛛 🚺 Importar/Exportar Excel 🔹 | 🗟 Generar De | volución    |          |
|           | Archivos                                 | Mostrar         | Empresa Proveedor                                            |              |             |          |
|           | E Conoral                                | WOStru          | Validada                                                     |              |             |          |
|           | General                                  | - Internal      |                                                              |              |             |          |
|           | Fecha 27/07/20                           | 21 💌            | Folio Almacén                                                |              |             | <b>T</b> |
| مان جانبه | Proveedor GONHER                         | MEX SA DE CV    | ✓ ₩ Centro de costo                                          |              |             | <b>T</b> |
| striduir  | Título                                   |                 |                                                              |              |             |          |
| atidadaa  | Datalla Comentarias                      |                 |                                                              |              |             |          |
| nuaues    | Cantidad Llave                           | Clave Pvd       | Descripción                                                  | Unidad       | Comentarios |          |
|           | 627962                                   | 1027862         | GAC-2279 F GOMMER CABINA AUT                                 | PEZA         |             |          |
|           | 1 000409                                 | 1002489         | GA-JAS F GORMER AIRE SF                                      | 1000         |             | -        |
|           | 1 1002 3006                              | 1002306         | GA. 107 F GONNER ARE SP                                      | PEZA         |             |          |
|           |                                          | 1016422         | 6-349 PUTRO PLACETE                                          | PEZA         |             | 1 m      |
|           | 0002236                                  | 1002236         | GA. 1616 F GORHER ARE AUT                                    | PEZA         |             |          |
|           | 1 (10.045.0                              | 1002453         | GA-410R F GORBER ARE AUT                                     | PEZA         | _           |          |
|           | 1 00-000                                 | 1001680         | GP-75-F GONHER COMESP                                        | PEZA         |             |          |
|           | 1. 1. 1. 1. 1. 1. 1. 1. 1. 1. 1. 1. 1. 1 | 1062525         | GA-429 AIR PUTER                                             | 100          | _           |          |
|           |                                          | 1000540         | GAD-1167 GONNER ARE AUT                                      | PEZA         | _           |          |
|           |                                          | 100.04.05       | CAC-19 PETRO ARE CARRIE                                      |              |             |          |
|           |                                          | 10000000        | CA. TO A COMMENT AND AND                                     | 10070        |             |          |
|           |                                          | 10000004        | (2.1) / (Canada - (2.1) (2                                   | 0074         | -           |          |
|           |                                          | 100101          | (2.5) + (c)media ((2.7) (2                                   | and the      |             |          |
|           |                                          | 1000475         | Call, M.F. CORPORT AND DR                                    | -            |             |          |
|           |                                          | 1002142         | GAD-15.F GONNER ARE AUT                                      | PETA.        |             |          |
|           |                                          | 1000068         | 6-912 F GOMMER ACETE AUT                                     | PEZA         |             |          |
|           | 12 20000                                 | 1000867         | GP-35 F GONNER ACETE AUT                                     | PEZA         |             |          |
|           |                                          |                 |                                                              |              |             |          |

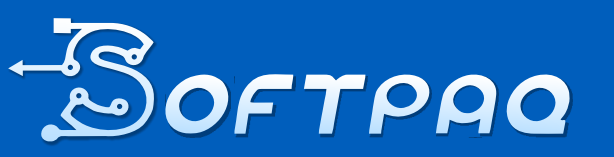

Soluciones en Contabilidad digital al alcance de todos 951-206-9959 951-144-9078

 $\bigcirc$ 

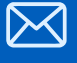

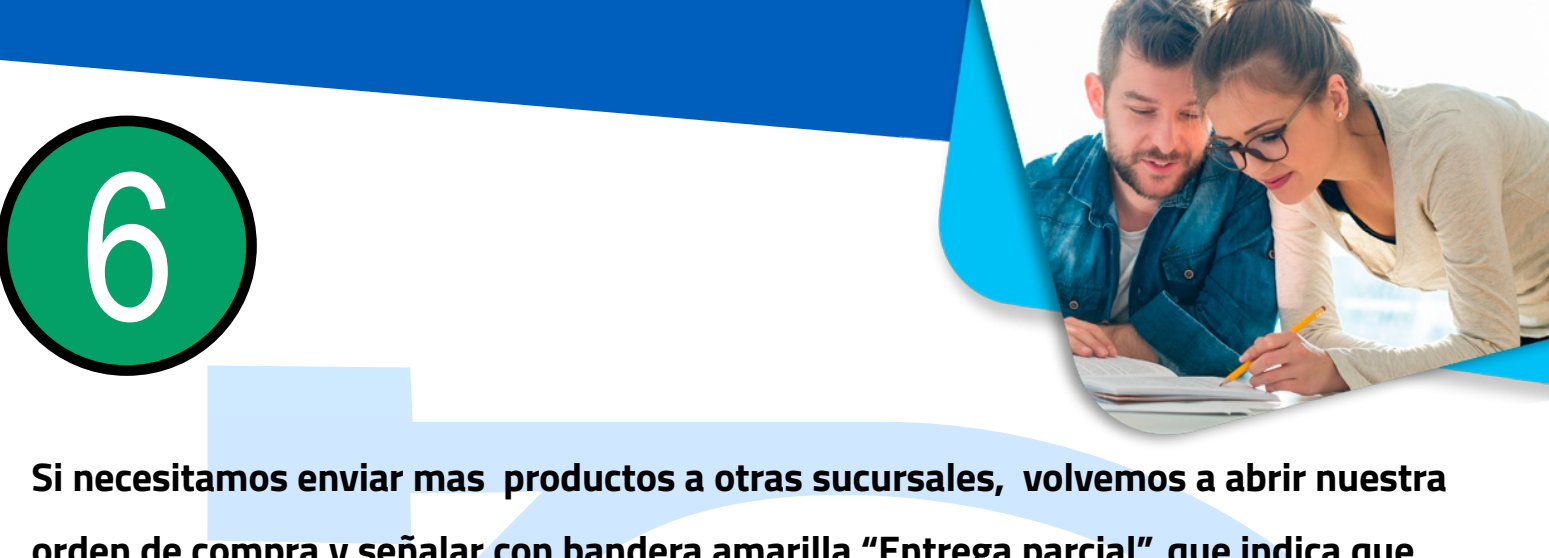

orden de compra y señalar con bandera amarilla "Entrega parcial", que indica que no se ha entregado todo, por lo cual, repetimos el proceso de "Generar entrega" para repartir a los almacenes.

|                                                                 |                                               | orden de compra                                                                                | 110. 1024000                                                                                                    |                                                                                                    |                                       |
|-----------------------------------------------------------------|-----------------------------------------------|------------------------------------------------------------------------------------------------|----------------------------------------------------------------------------------------------------|----------------------------------------------------------------------------------------------------|---------------------------------------|
| ÓRDENES DE COMP                                                 | RA GENERAL                                    |                                                                                                |                                                                                                    |                                                                                                    | 2                                     |
| Guardar & Cerra<br>Guardar & Nuev<br>Copiar a nuevo<br>Archivos | ar General<br>70 Agenda<br>Resumen 😢 Historia | de Entregas 🕖 Archivos 🎽<br>de Entregas 🗐 Archivos 🎽<br>de Entregas 🖃 Campos Extras<br>Mostrar | Abrir<br>Abrir<br>Empresa Proveedor                                                                                    | enda pagos 🙀 Asistente de p<br>ir Calculadora 🖓 Copiar a Fact<br>producto 🖾 Generar Entre<br>Acciones | oroducto 🚺 🕶<br>ura 🔅<br>ga 🚮         |
| General                                                         |                                               |                                                                                                | Validado 🗌 📔                                                                                                    | Entregado Parcial                                                                                     |                                       |
| roveedor (                                                      | GONHERMEX SA DE CV                            |                                                                                                | ▼ 問題 Centro de co<br>Proyecto<br>Entrega                                                                               | 27/07/2021                                                                                            | · · · · · · · · · · · · · · · · · · · |
|                                                                 | Guar                                          | damos y cei                                                                                    | rramos                                                                                                    |                                                                                                    |                                       |
|                                                                 | Guar                                          | ÓRDENES DE COMPRA                                                                              | GENERAL                                                                                                    |                                                                                                    |                                       |
|                                                                 | Guar                                          | ÓRDENES DE COMPRA<br>Guardar & Cerrar<br>Guardar & Nuevo<br>Copiar a nuevo                     | GENERAL<br>GENERAL<br>GENERAL<br>GENERAL<br>GE<br>GE<br>GE<br>GE<br>GE<br>GE<br>GE<br>GE<br>GE<br>GE<br>GE<br>GE<br>GE | eneral<br>genda de Entregas<br>istorial de Entregas                                                   |                                       |

### Y listo! (Con el primer método)

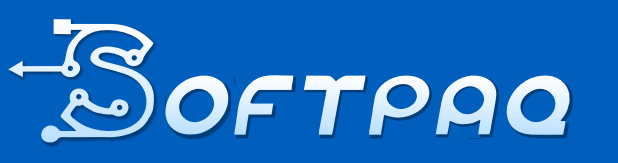

Soluciones en Contabilidad digital al alcance de todos

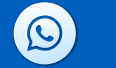

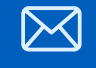

951-206-9959 951-144-9078

### Método 2:

En base a la exportación en Excel, se puede importar como entrada al almacén con las plantillas ya establecidas por el sistema

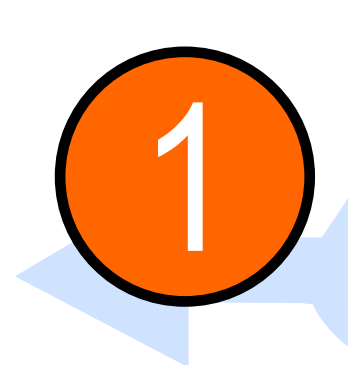

De nuevo en la configuración del sistema (ver página 8 y 9) Compras y Gastos/Facturas /Propiedades/Menú, cambiar el valor "Exportar a archivo Excel" de 0 a 1

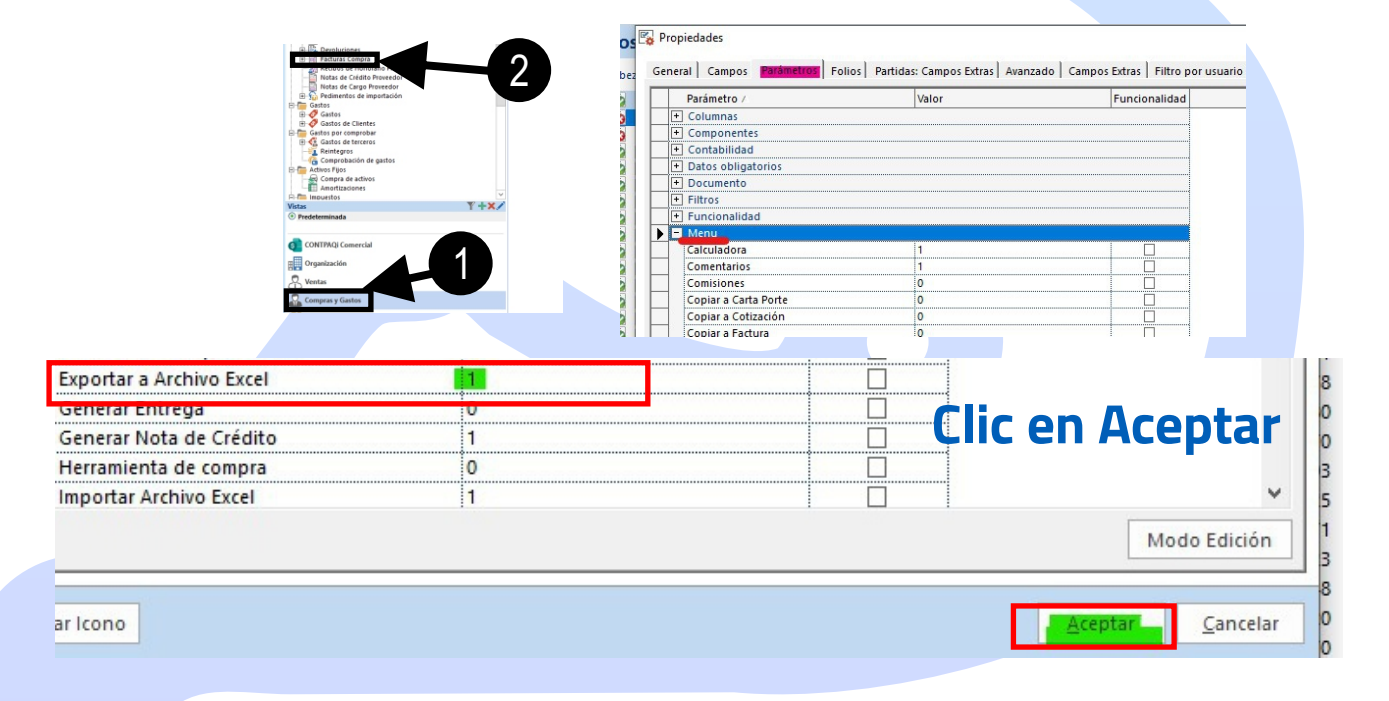

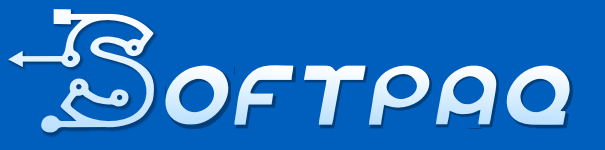

Soluciones en Contabilidad digital al alcance de todos 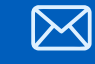

951-206-9959 951-144-9078

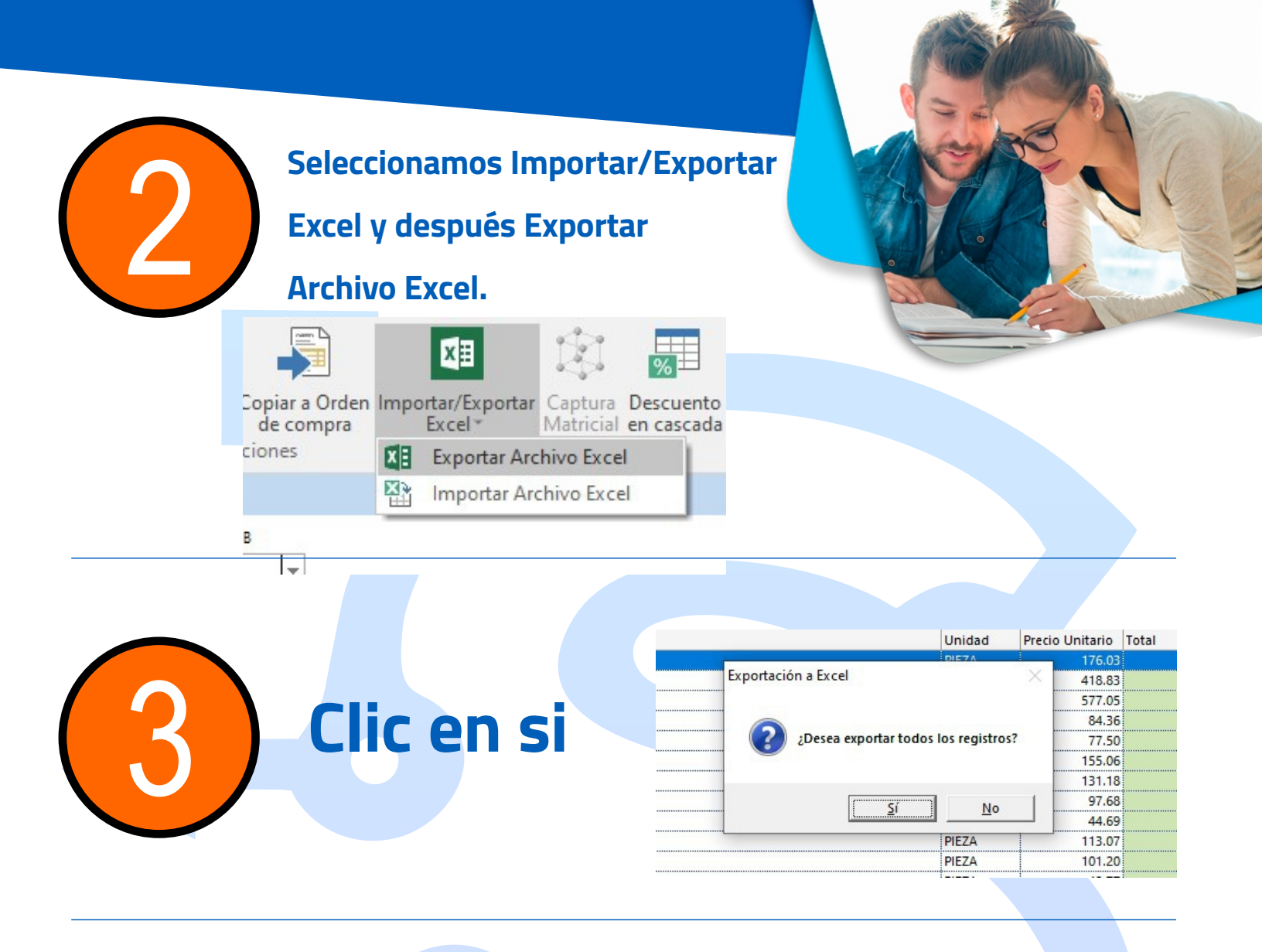

#### Recordamos el nombre del archivo, guardamos y cerramos

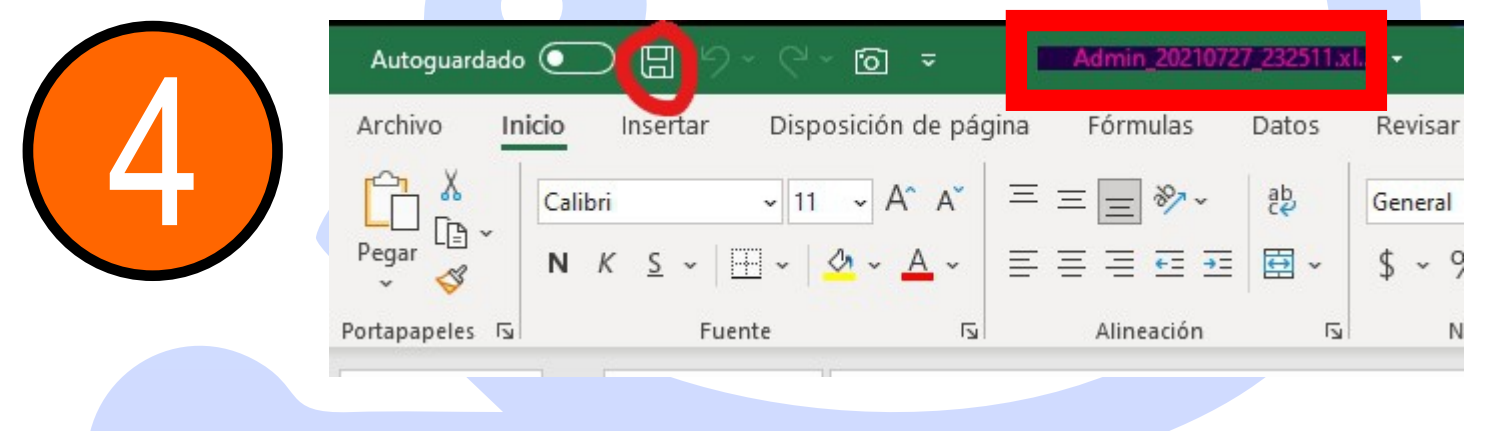

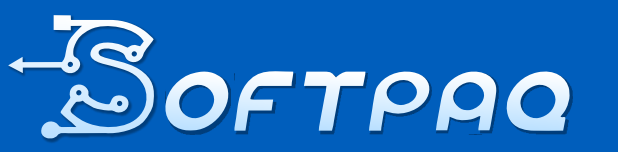

Soluciones en Contabilidad digital al alcance de todos

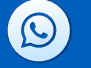

 $\bowtie$ 

951-206-9959 951-144-9078

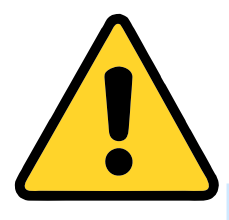

IMPORTANTE: DESPUÉS DE TOMAR EL NOMBRE Y GUARDAR HAY QUE CERRAR, SI NO, EL SISTEMA NOS ARROJARA UN ERROR EN EL MOMENTO DE IMPORTAR

#### Nos dirigimos al apartado "Entrada de Almacén"

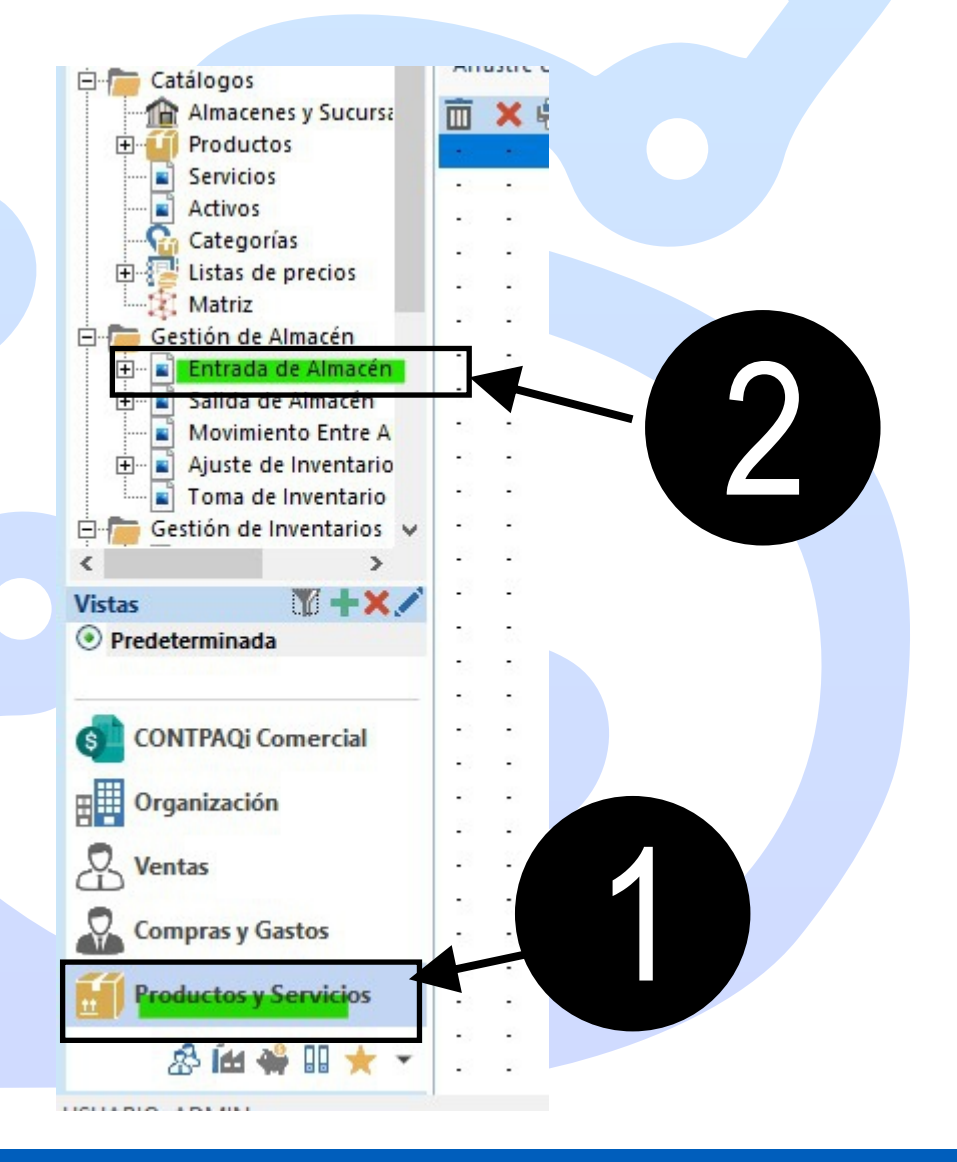

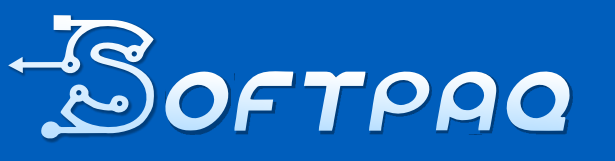

Soluciones en Contabilidad digital al alcance de todos  $\bigcirc$ 

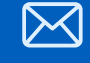

951-206-9959 951-144-9078 s

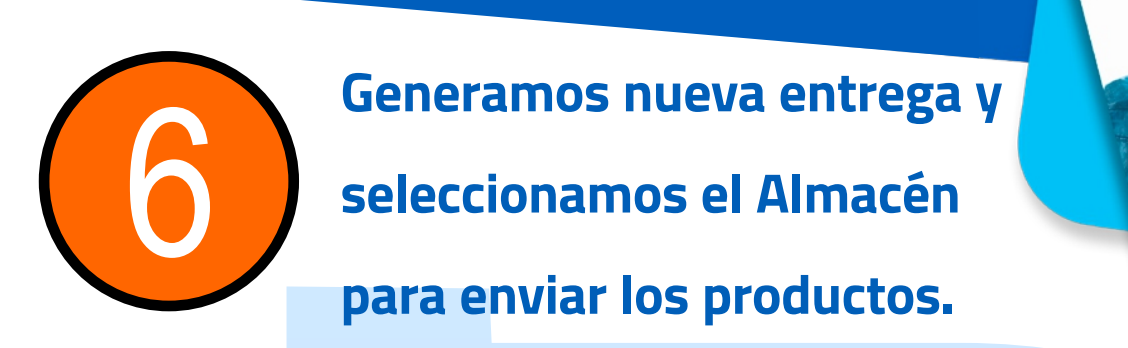

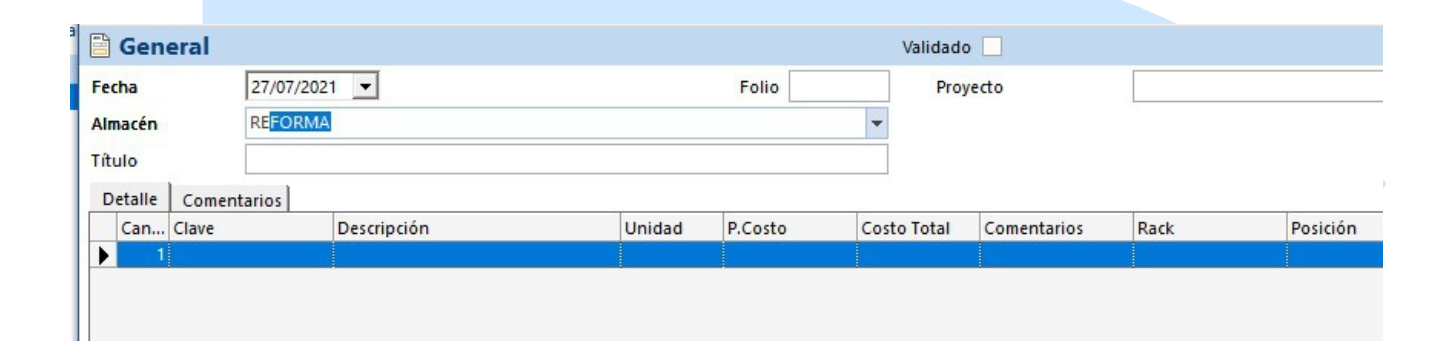

 $\overline{7}$ 

#### **Buscamos la opción Importar/Exportar Excel**

#### y después Importar Archivo Excel

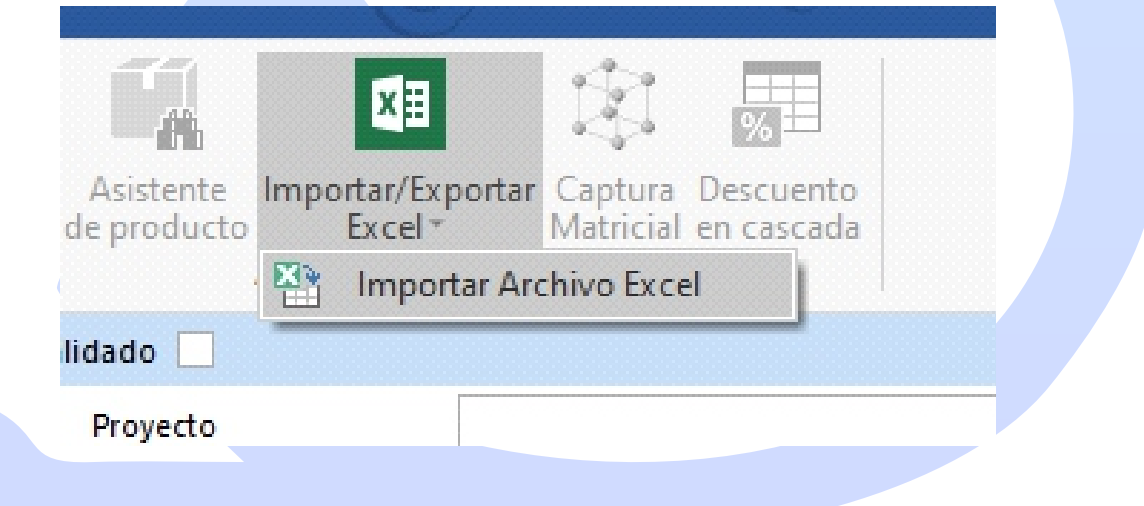

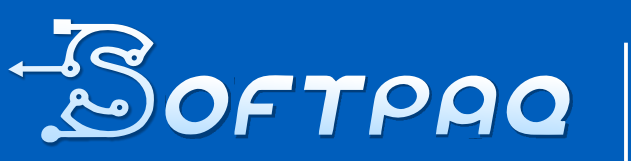

Soluciones en Contabilidad digital al alcance de todos

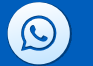

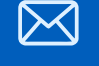

951-206-9959 951-144-9078 sc

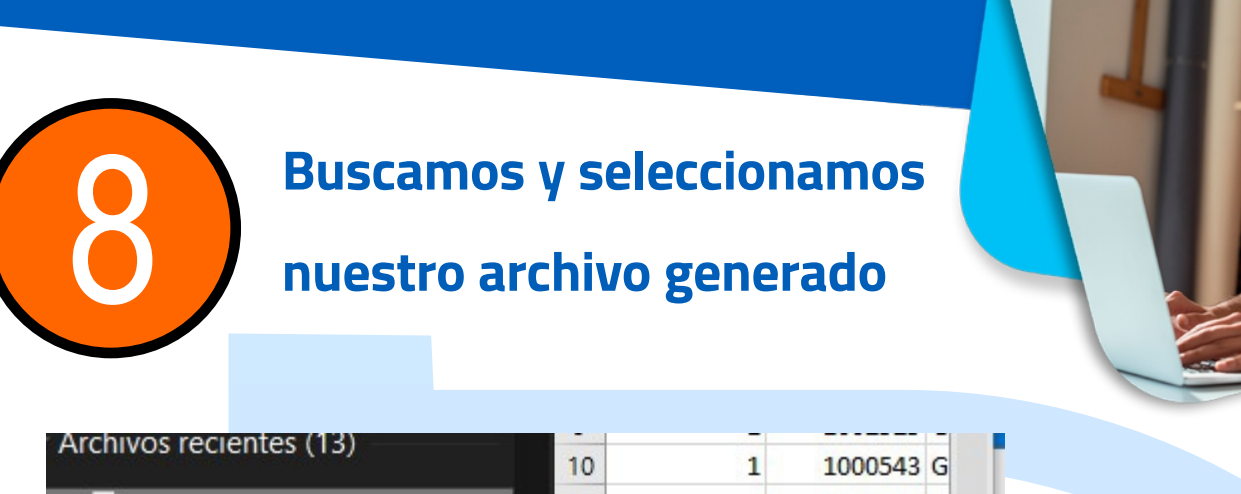

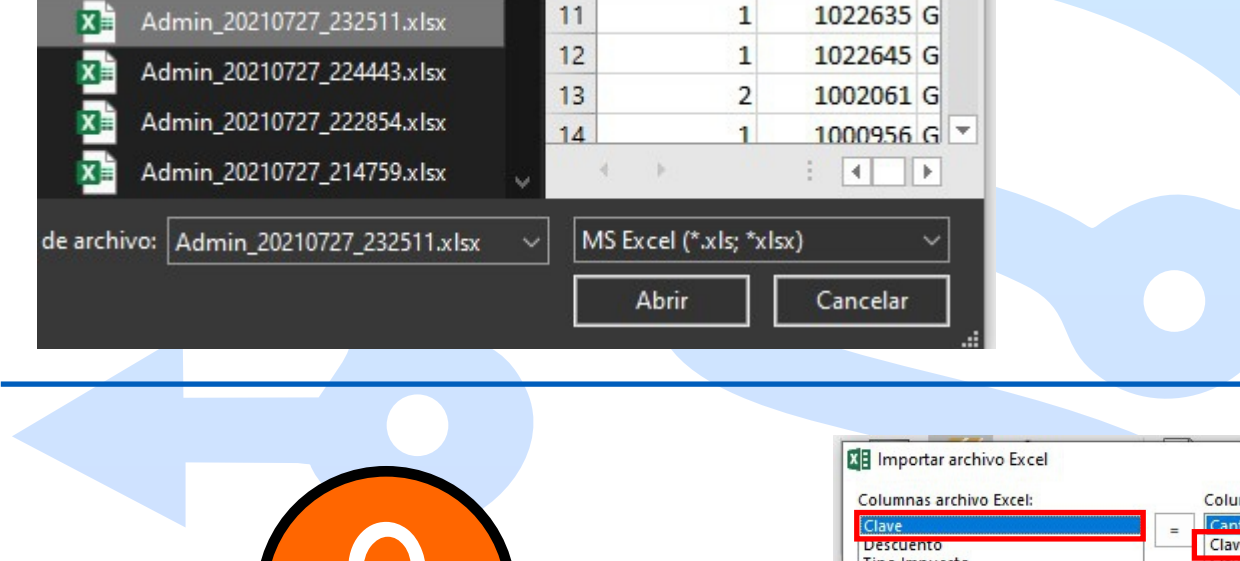

Nos aparecerá la pantalla de conciliación de columnas, solo relacionamos CLAVE con CLAVE PRODUCTO. Deberá aparecer como el recuadro "Columnas Conciliadas" y clic en Importar

| olumnas archivo Excel:                                                                                                    | Columnas catalogo:                                                                                                    | _     |
|----------------------------------------------------------------------------------------------------|----------------------------------------------------------------------------------------------------|-------|
| Clave                                                                                                    | = Cantidad Presente                                                                                                    | -     |
| Descuento<br>Tipo Impuesto<br>Impuesto<br>IEPS                                                                                                    | Clave Producto Pva<br>Consignación (0/1)<br>Descuento %<br>Entregar<br>Fecha<br>Id Alterno<br>ID Centro de Costo<br>ID Documento<br>ID Producto<br>ID Producto<br>ID Tipo de gasto<br>ID Tipo de gasto<br>ID Tipo Impuesto<br>Impuesto (%)<br>Nivel<br>No. Línea<br>Operación (0/1)<br>Posición |       |
| columnas conciliadas:<br>Cantidad = Cantidad<br>Descripción = Descripción<br>Unidad = Unidad<br>Precio Unitario = Precio Unitario<br>Total = Total<br>Comentarios = Comentarios |                                                                                                    | <>    |
| rogreso                                                                                                    | Importar <u>C</u> anc                                                                                                    | celar |

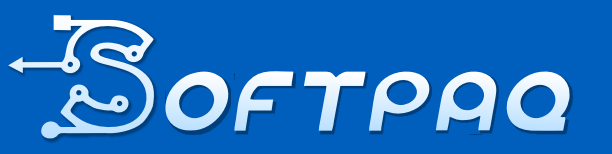

Soluciones en Contabilidad digital al alcance de todos 951-206-9959 951-144-9078

 $\bigcirc$ 

ventas@ softpaqi.net

 $\bowtie$ 

|                | Y se n          | os cargaran l                   | 05                        |                                          | Conto                                              | 36 |
|----------------|-----------------|---------------------------------|---------------------------|------------------------------------------|----------------------------------------------------|----|
| (10)           | produ           | ctos en esta (                  | entrada a                 |                                          |                                                    | N  |
|                | almac           | én selecciona                   | ado,                      |                                          |                                                    | -  |
|                | Guard           | amos y cerra                    | mos.                      |                                          |                                                    |    |
| Guard<br>& Cer | dar<br>rar      | Levo<br>Copiar a<br>nuevo<br>Mo | Archivos Campos<br>Extras | penda Ir a Asist<br>agos producto de pro | ente Importar/Exporta<br>ducto Excel *<br>Acciones | Ir |
| Guar           | dar Cerrar      |                                 |                           | Validado                                 |                                                    |    |
| Fecha          | 27/07/2         | 021 💌                           | Folio                     | Proye                                    | ecto                                               |    |
| Almace         | en REFOR        | AM                              |                           | -                                        |                                                    |    |
| Título         | I               |                                 |                           |                                          |                                                    |    |
| Oxfor          | Re Comeritarios |                                 |                           |                                          |                                                    |    |
| Ca             | n Clave         | Descripción                     | Unidad P.Costo            | Costo Total                              | Comentarios Rad                                    | 8  |
|                | 1(1000543       | GAD-116 F GONHER AIRE AUF       | PIEZA                     | 0.00 0.00                                |                                                    |    |
|                | 3 1000060       | G-912 F GONNER ACEITE AUT       | PEDA                      | 0.00                                     |                                                    |    |
|                | 1.1002142       | GAD-15 P GOIMER AIRE AUT        | PREDA                     | 6.00 6.00                                |                                                    |    |

### **Notas Generales:**

- Si se tienen varias sucursales se recomienda usar el primer método "Copiar a orden de compras" para repartir el producto.
- Si se tiene solo una sucursal se recomienda usar el segundo método "Entrada de almacén" ya que es más rápida.
- La opción de exportar a Excel normalmente está activa por defecto en el sistema.

Es muy útil, se puede configurar en otros apartados para copiar productos. Como en el caso de corregir la facturación y no afectar el inventario existente

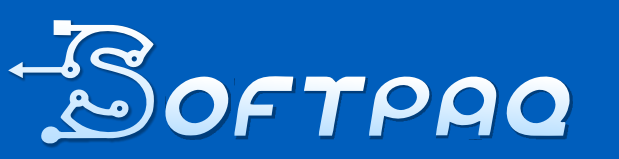

Soluciones en Contabilidad digital al alcance de todos

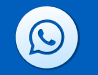

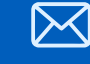

951-206-9959 951-144-9078

## Créditos a: CP Luis Angel Castellanos González

Por habernos proporcionado la información y por replicar el problema en su sistema

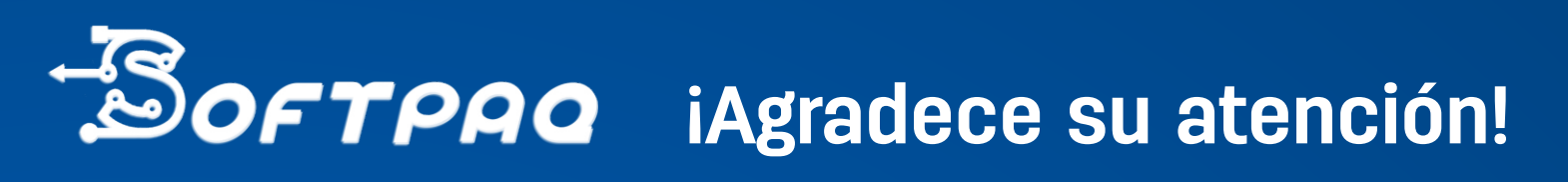

### Visita Nuestra Página:

softpaqi.net

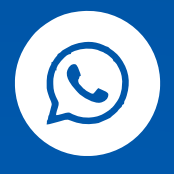

951-206-9959 951-144-9078

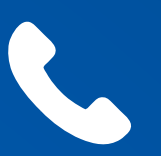

951-327-1142 951-327-1145